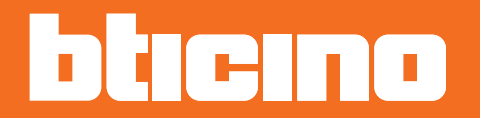

# Classe 300

Gebruikershandleiding

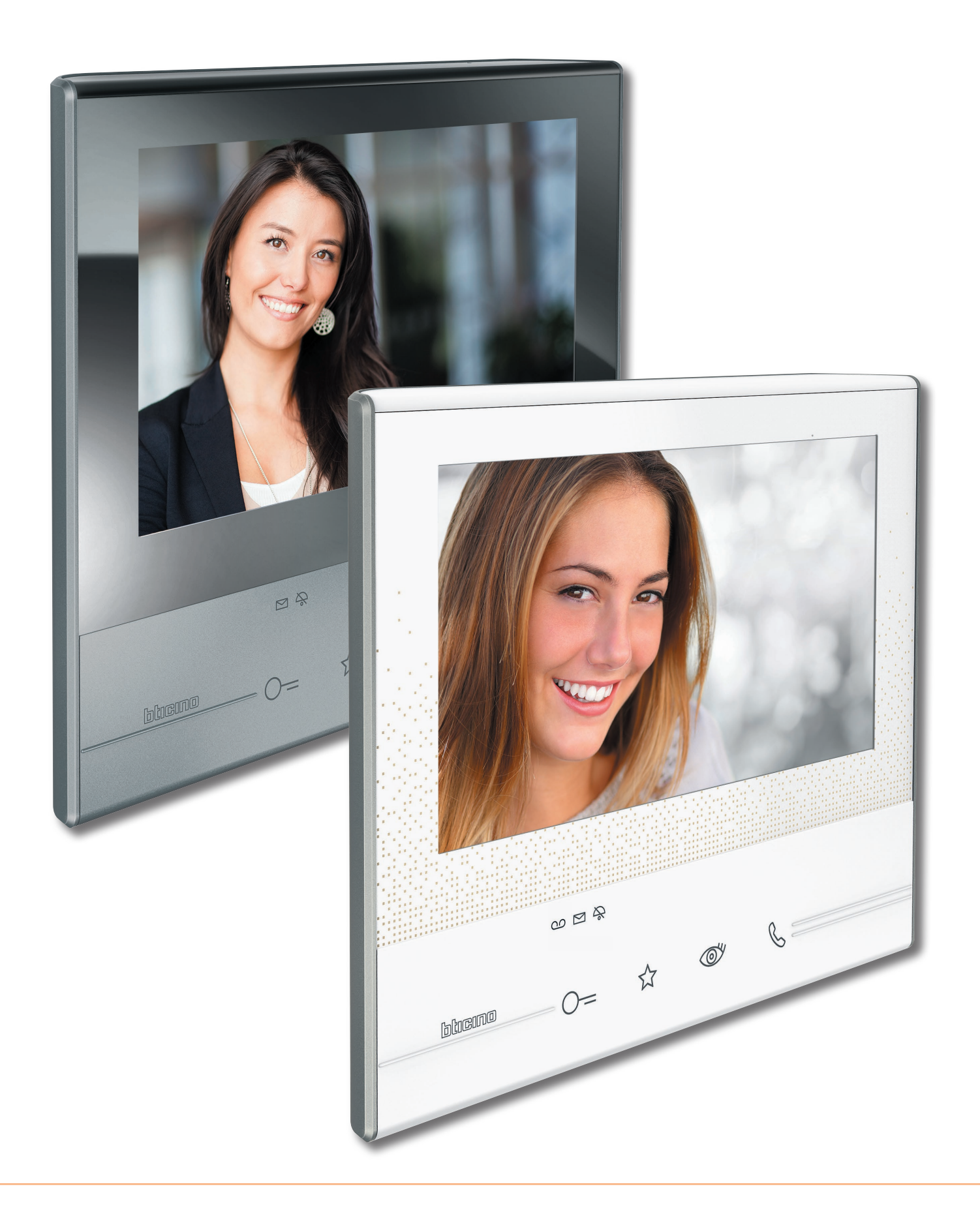

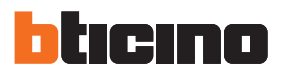

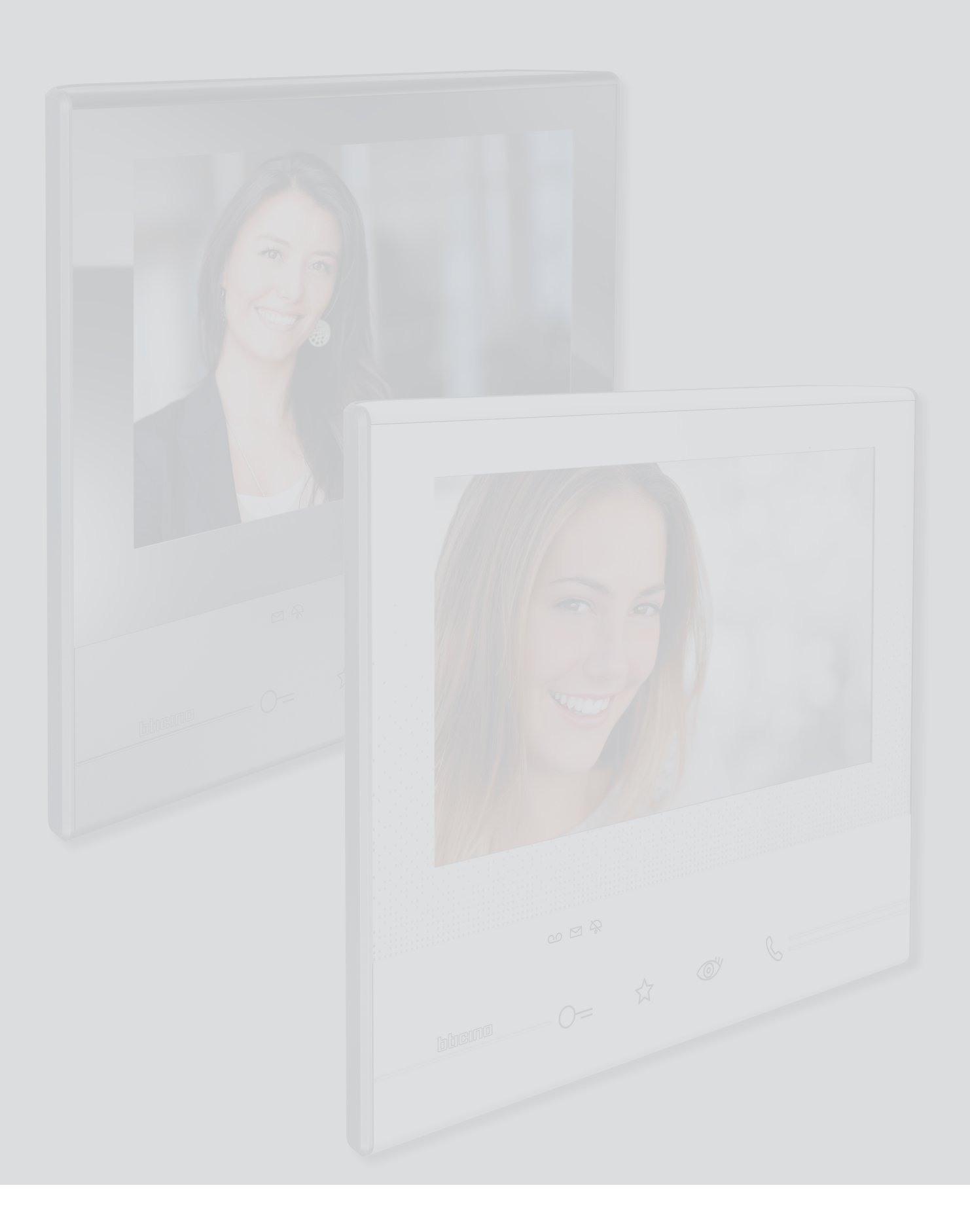

# Classe 300 Gebruikershandleiding

| Maak onmiddellijk gebruik van uw beeldhuistelefoon Classe 300!                 | 4      |
|--------------------------------------------------------------------------------|--------|
| Een oproep beantwoorden                                                        | 4      |
| Het antwoordapparaat raadplegen (uitsluitend de modellen 344622)               | 6      |
| Een automatische inschakeling en de cyclische weergave van de camera's verricl | nten 9 |
| Een berichtschrijven of registreren                                            | 11     |
| Een ander vertrek of appartement oproepen (intercom)                           | 15     |
| Algemene informatie                                                            | 17     |
| Functietoetsen en statusled                                                    | 17     |
| Home page                                                                      | 18     |
| Activering functies                                                            | 18     |
| Snelle handelingen                                                             | 18     |
| Functies                                                                       | 19     |
| Functies                                                                       | 20     |
| Antwoordapparaat (uitsluitend modellen 344622)                                 | 21     |
| Camera's                                                                       | 25     |
| Berichten                                                                      | 27     |
| Tekstbericht                                                                   | 29     |
| Stembericht                                                                    | 30     |
| Intercom                                                                       | 31     |
| Activeringen                                                                   | 33     |
| Snelle handelingen                                                             | 34     |
| Instellingen                                                                   | 35     |
| Algemeen                                                                       | 36     |
| Tijd en datum                                                                  | 36     |
| Taal                                                                           | 37     |
| Informatie                                                                     | 37     |
| Beltonen                                                                       | 38     |
| Display                                                                        | 39     |
| Monitor schoonmaken                                                            | 39     |
| Achtergrond                                                                    | 40     |
| Kalibrering                                                                    | 40     |
| Antwoordapparaat                                                               | 41     |
| Snelle handelingen                                                             | 43     |
| Configuratie                                                                   | 46     |
| Services                                                                       | 47     |
| Teleloop                                                                       | 47     |
| Status deur                                                                    | 48     |
| Professionele studio                                                           | 49     |
| Pieper                                                                         | 50     |

Inhoudsopgave

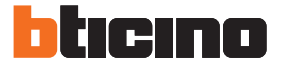

### Maak onmiddellijk gebruik van uw beeldhuistelefoon Classe 300!

Een oproep beantwoorden

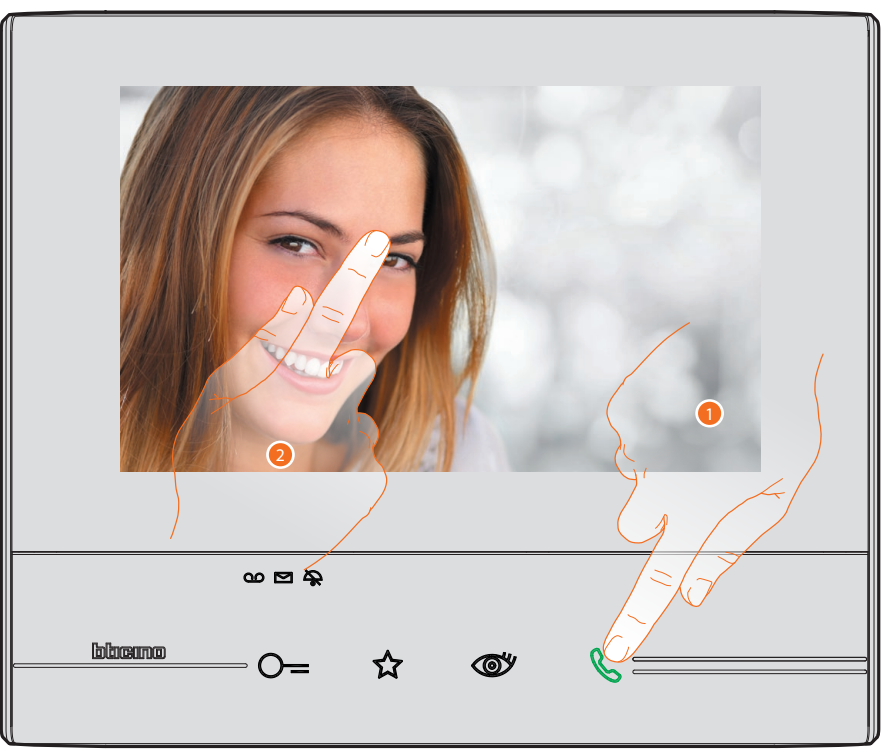

- 1. Raak de toets aan om een oproep te beantwoorden. De led gaat branden. Raak de toets ' verbinding' opnieuw aan om de oproep te beëindigen.
- 2. Raak, wanneer nodig, tijdens de oproep het scherm aan zodat de iconen voor de regeling van het geluid/beeld worden weergegeven.

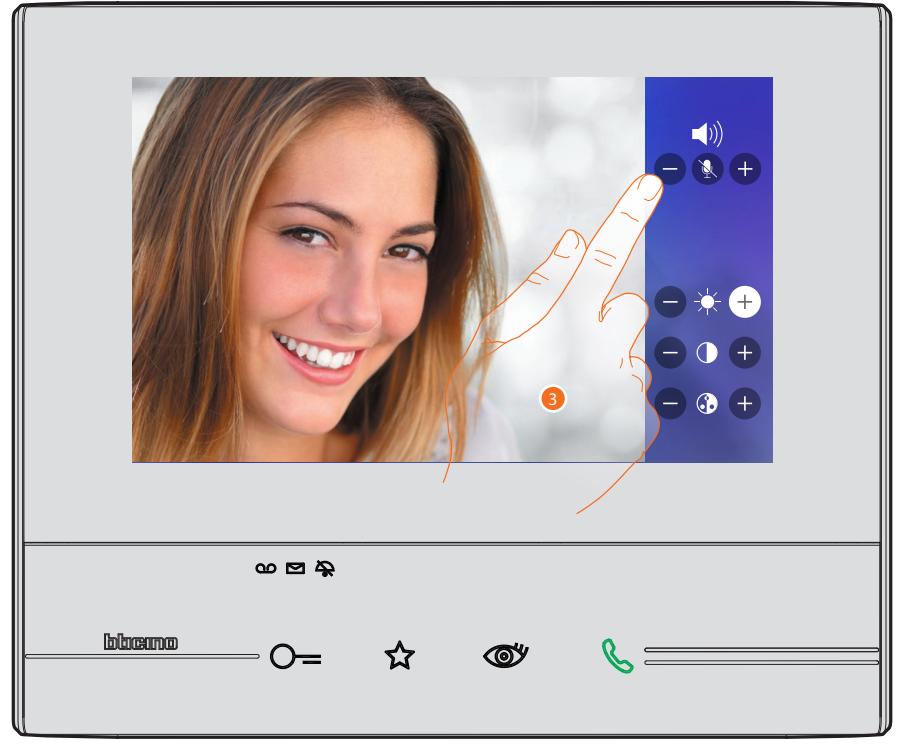

3. Regel de parameters met de iconen 🕀 en 😑 .

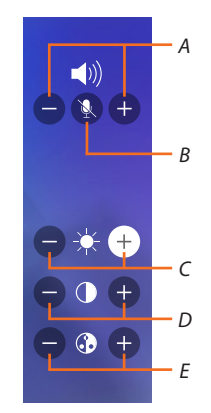

- A. Regelt het volume.
- B. Schakelt de microfoon uit.
- C. Regelt de helderheid van het beeld.
- D. Regelt het contrast van het beeld.
- E. Regelt de kleur van het beeld.

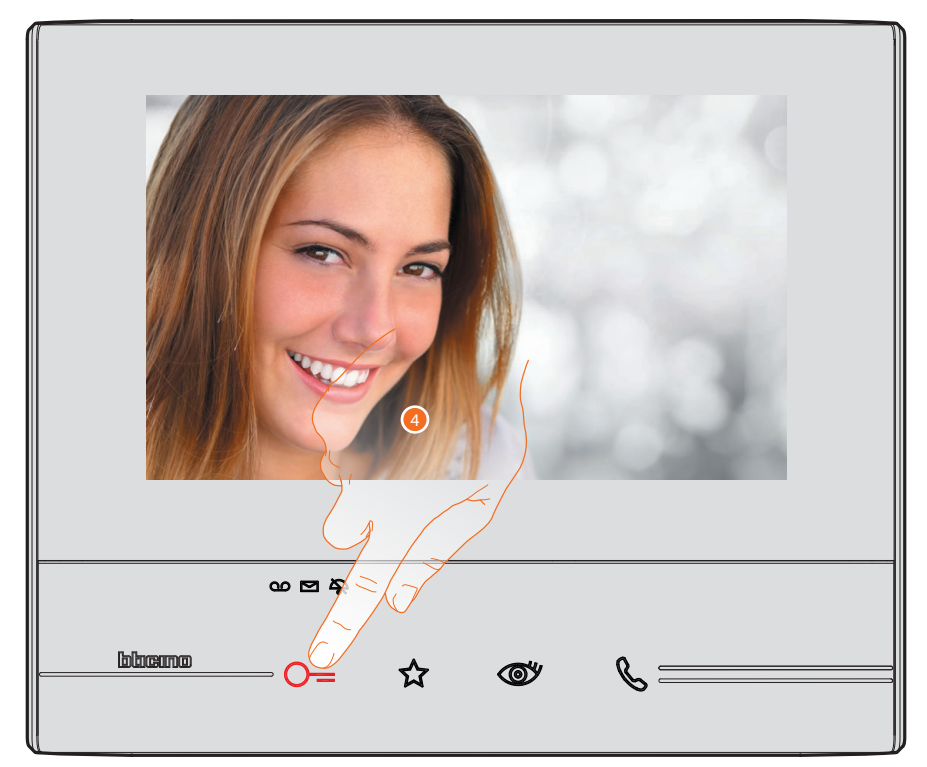

Druk op de toets om het slot van de buitenpost te openen.
 De toets 'slot' gaat even branden om aan te geven dat het slot geopend is.

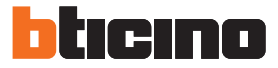

### Het antwoordapparaat raadplegen (uitsluitend de modellen 344622)

Op de homepagina wordt in de desbetreffende icon een cijfer aangegeven en de led antwoordapparaat knippert als één of meer ongelezen berichten in het antwoordapparaat aanwezig zijn.

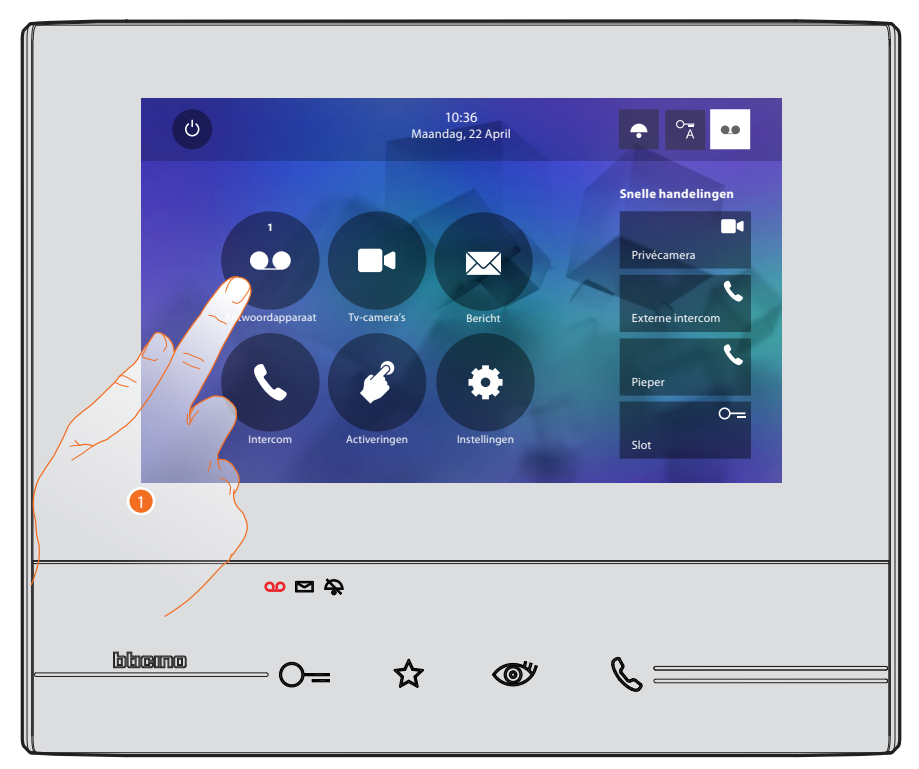

1. Raak de toets aan om het antwoordapparaat te openen en het bericht weer te geven.

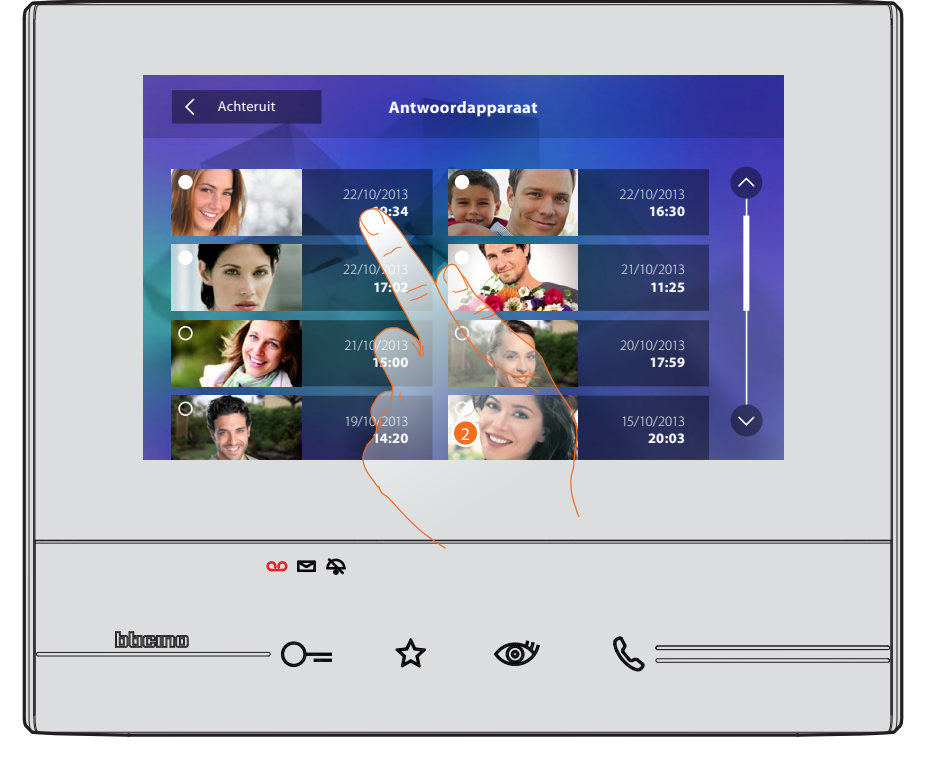

2. Raak de toets aan om het bericht te openen.

# Classe 300

Gebruikershandleiding

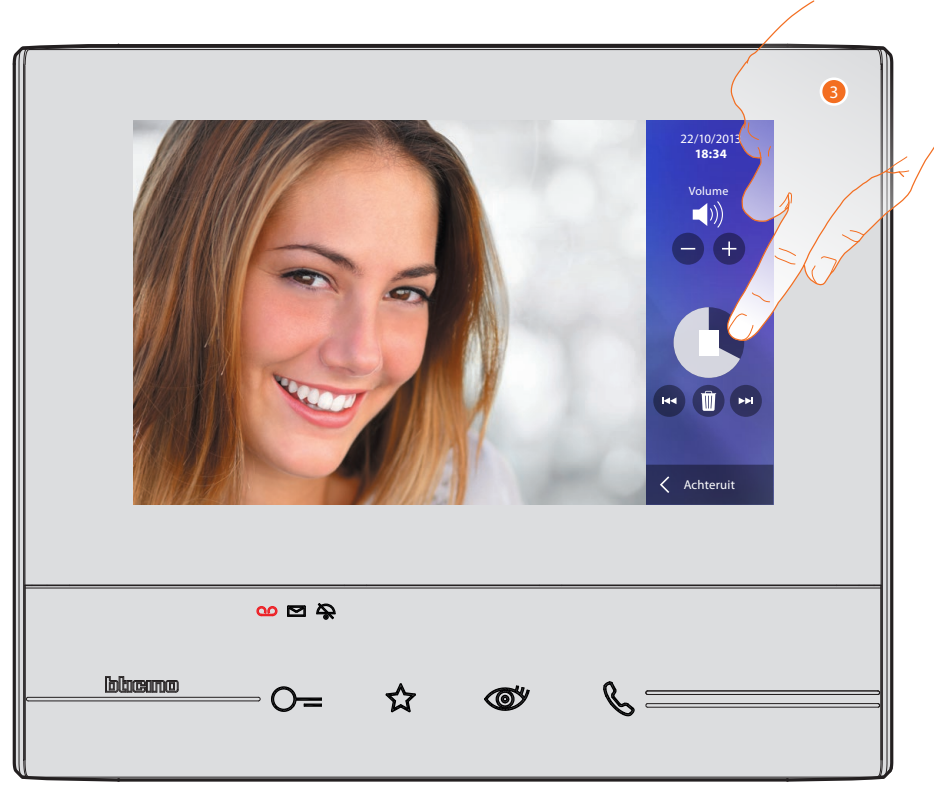

3. Raak de toets aan om het afspelen van het bericht te onderbreken of te hervatten. U kunt het bericht met de specifieke iconen beheren:

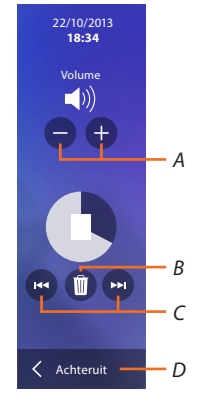

- A. Regelt het volume.
- B. Bericht elimineren.
- C. Begin en einde bericht.
- D. Terug naar het scherm antwoordapparaat.

Automatisch wordt het bericht afgespeeld

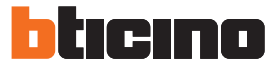

Automatisch schakelt de weergave van het bericht over naar " 💽 gelezen". Het cijfer verdwijnt nu van de homepagina.

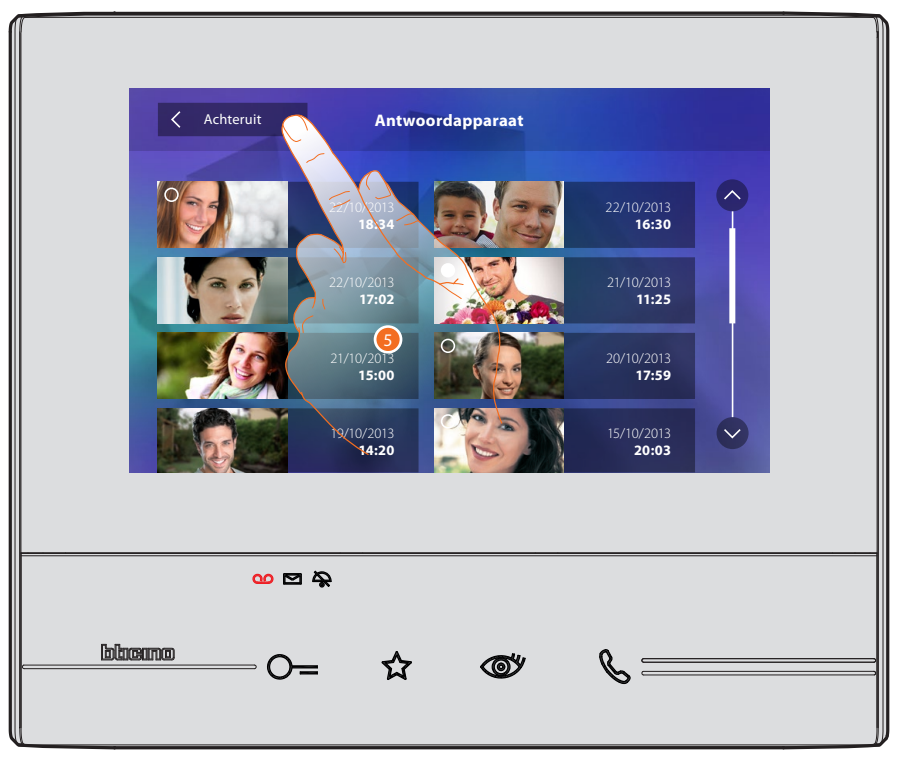

5. Raak de toets aan om naar de homepagina terug te keren.

# Een automatische inschakeling en de cyclische weergave van de camera's verrichten

Als camera's in de installatie aanwezig zijn, dan kunnen ze in het specifieke deel of met behulp van de automatische inschakeltoets worden aangezet.

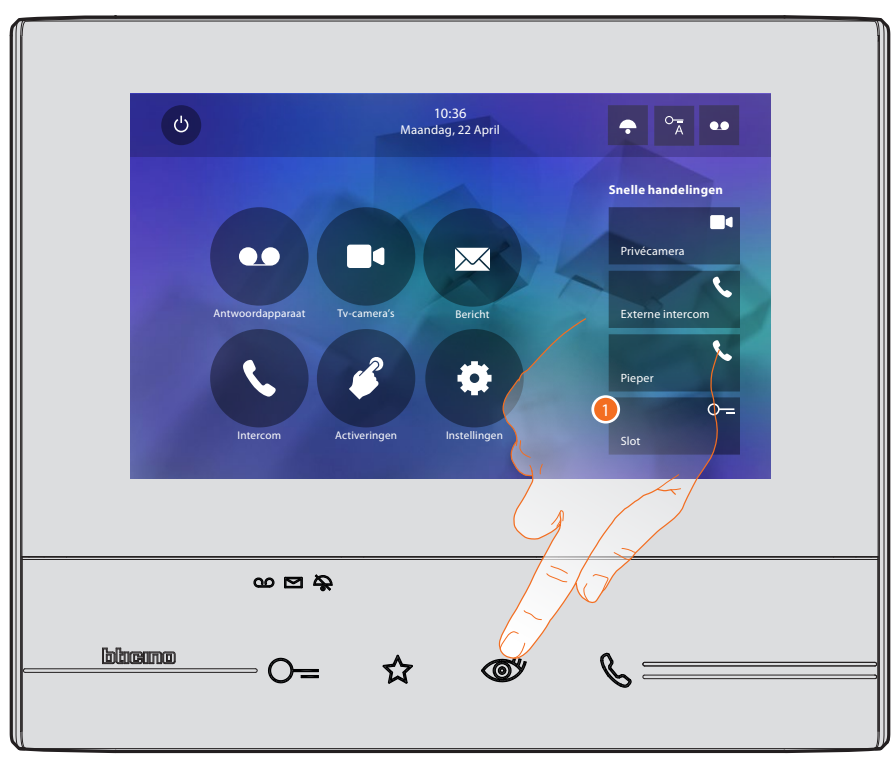

1. Raak de toets aan om de camera's van de installatie weer te geven.

De desbetreffende toets gaat branden. Op het display worden de beelden van de camera op de geassocieerde buitenpost weergegeven.

Zie Een oproep beantwoorden voor de regelingen van de camera.

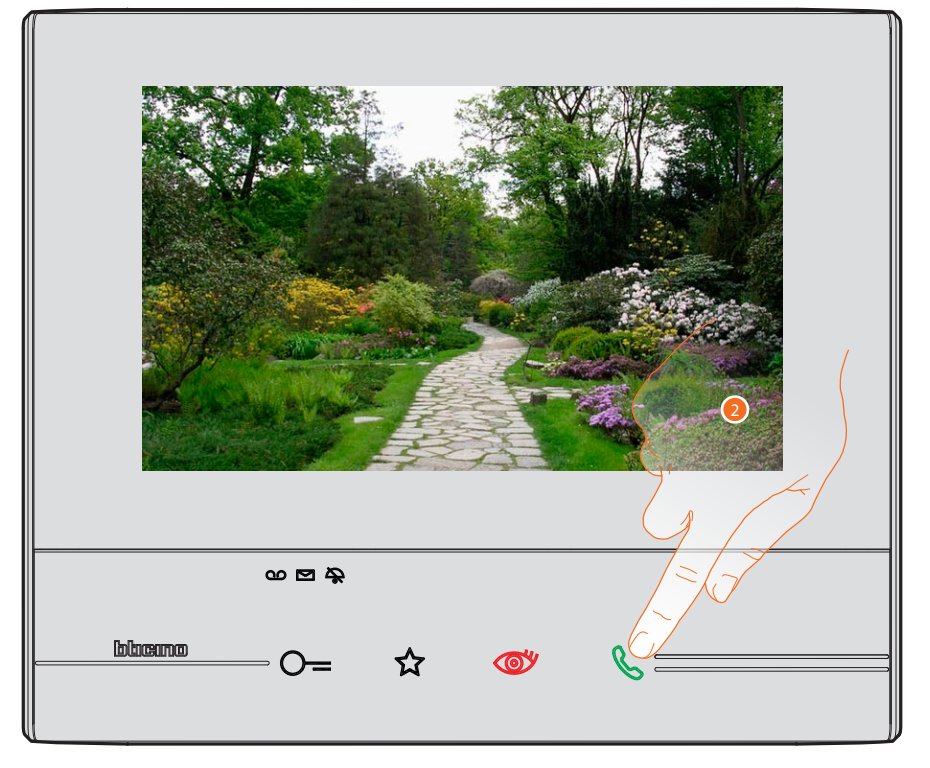

2. De toets 'verbinding' knippert. Raak de toets aan om de audio-communicatie te activeren.

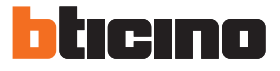

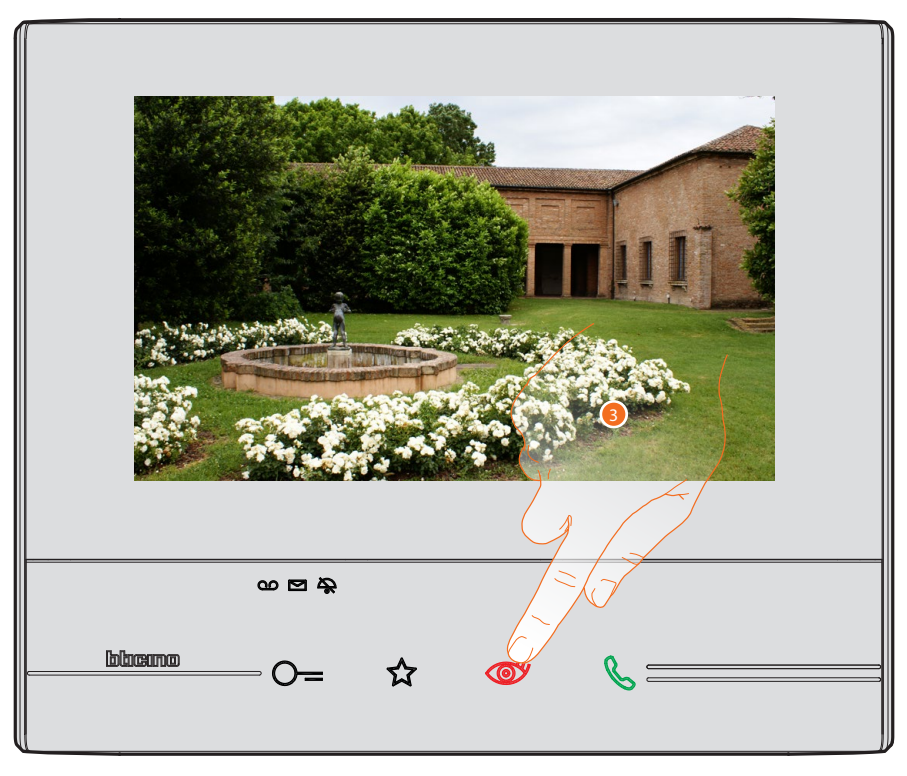

3. Raak de toets aan om een andere camera (cyclisch) weer te geven. Tijdens de overschakeling tussen twee camera's gaat de toets branden.

Wacht de uitschakeltijd af om de weergave van de camera af te sluiten.

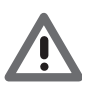

Opgelet: u kunt van de ene naar de andere camera overschakelen zonder het geluid te activeren.

### Een berichtschrijven of registreren

U kunt een tekstbericht schrijven of een stembericht voor een andere gebruiker registreren. Deze gebruiker kan de notitie op zijn beurt wijzigen of een nieuw notitie invoeren.

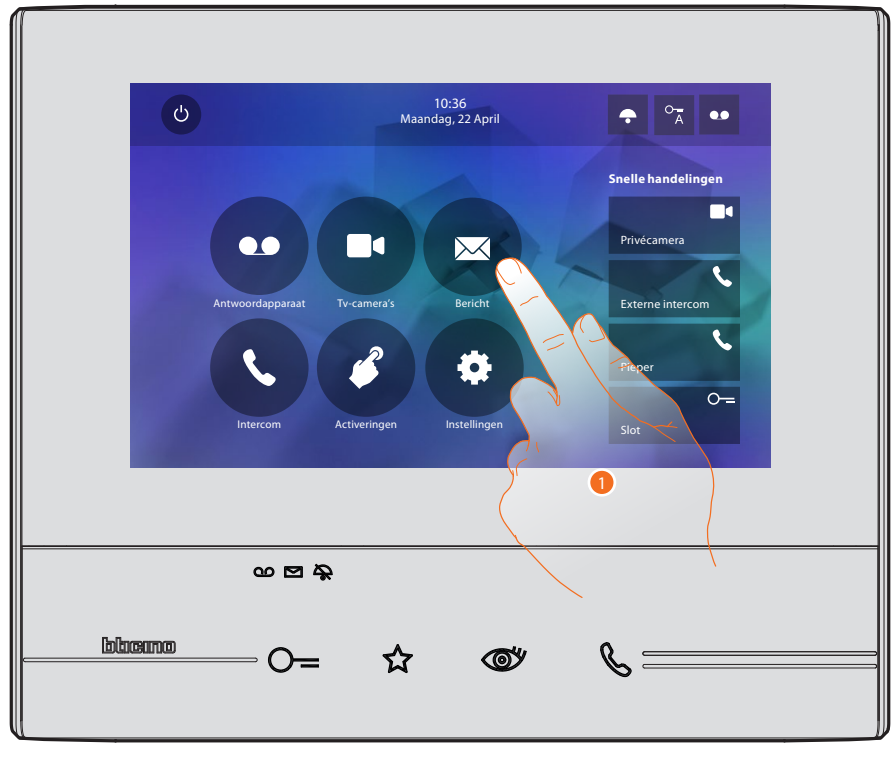

1. Raak de toets aan om een bericht te schrijven en/of te registreren.

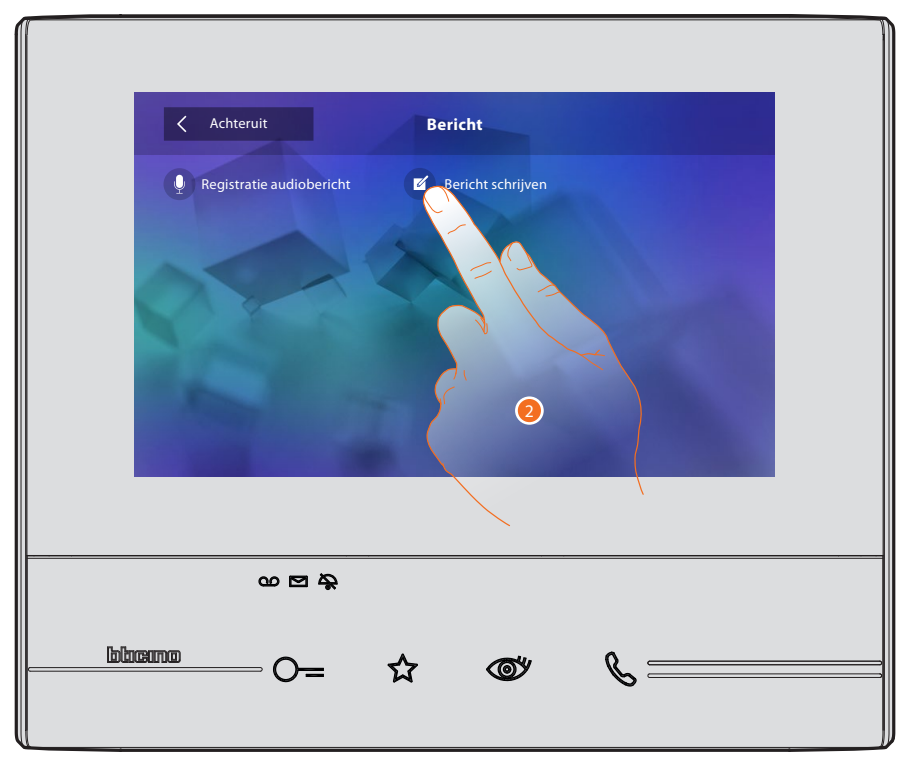

2. Raak de toets aan om een bericht te schrijven.

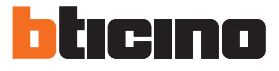

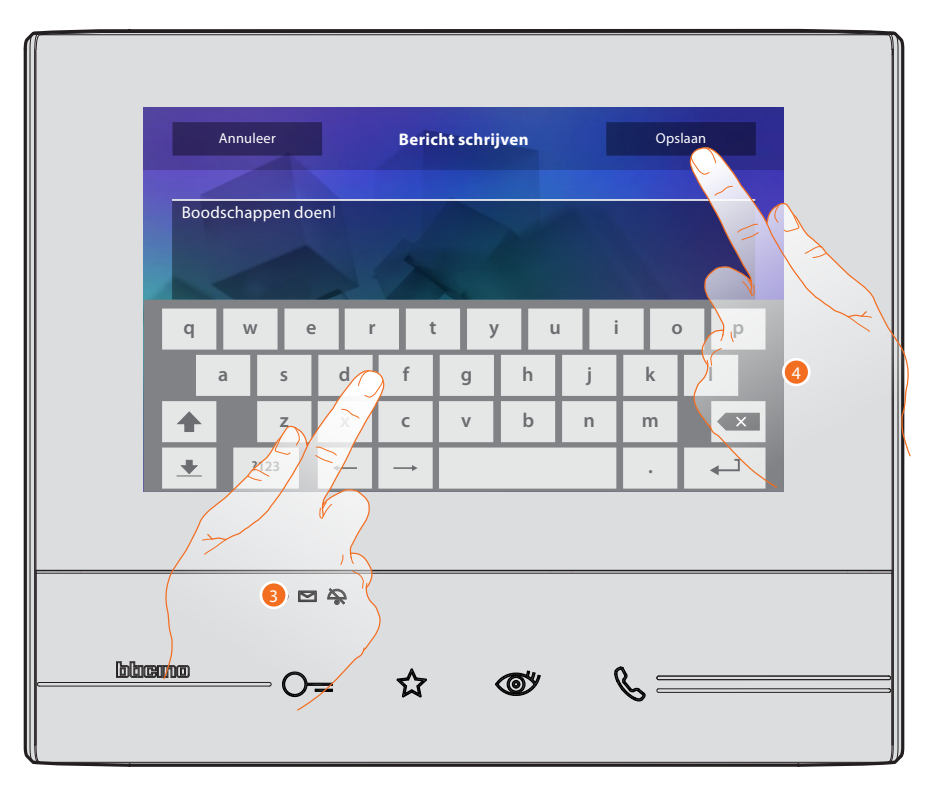

- 3. Typ de bericht in op het toetsenbord.
- 4. Raak de toets aan om de tekstbericht op te slaan.

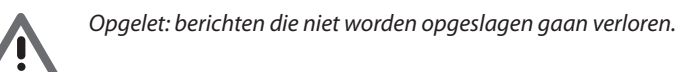

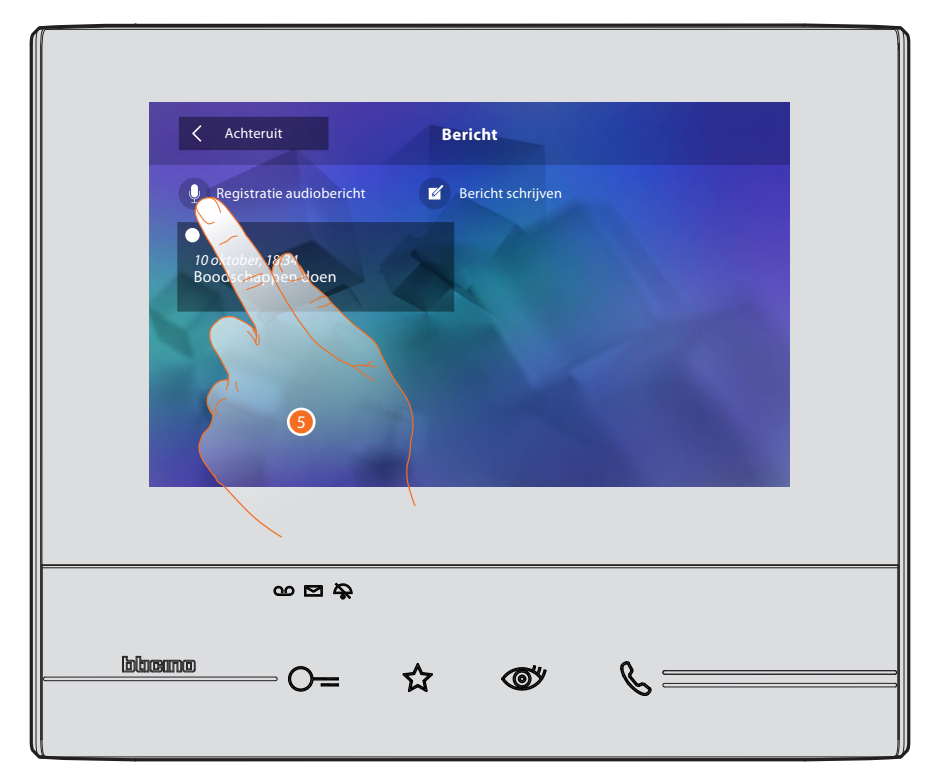

5. Raak de toets aan om een stembericht te registreren.

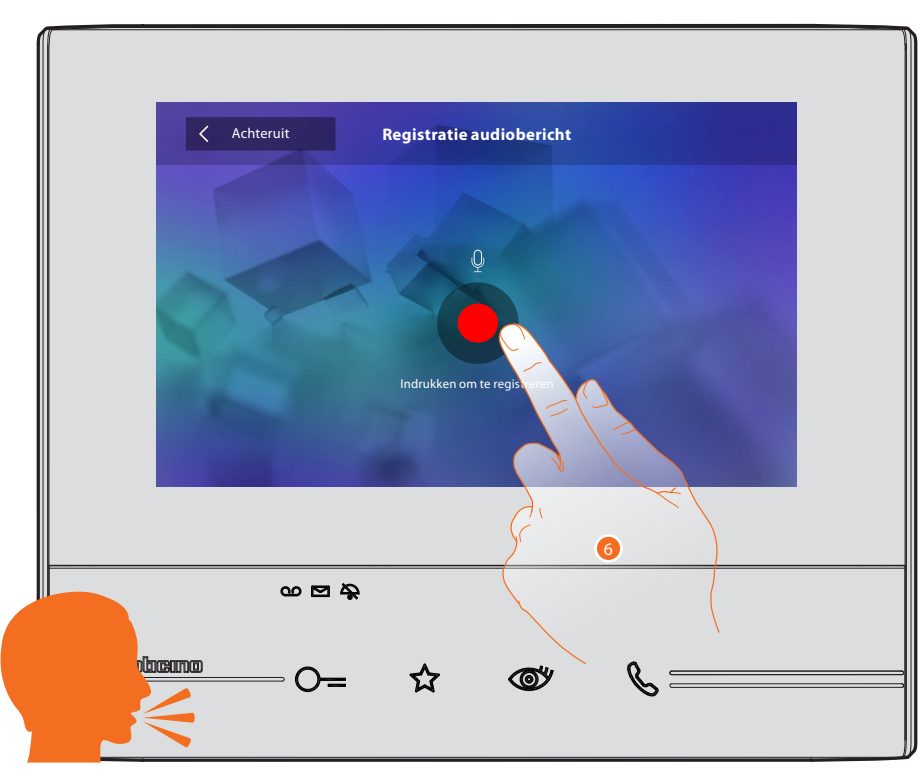

6. Start de registratie en spreek de bericht in.

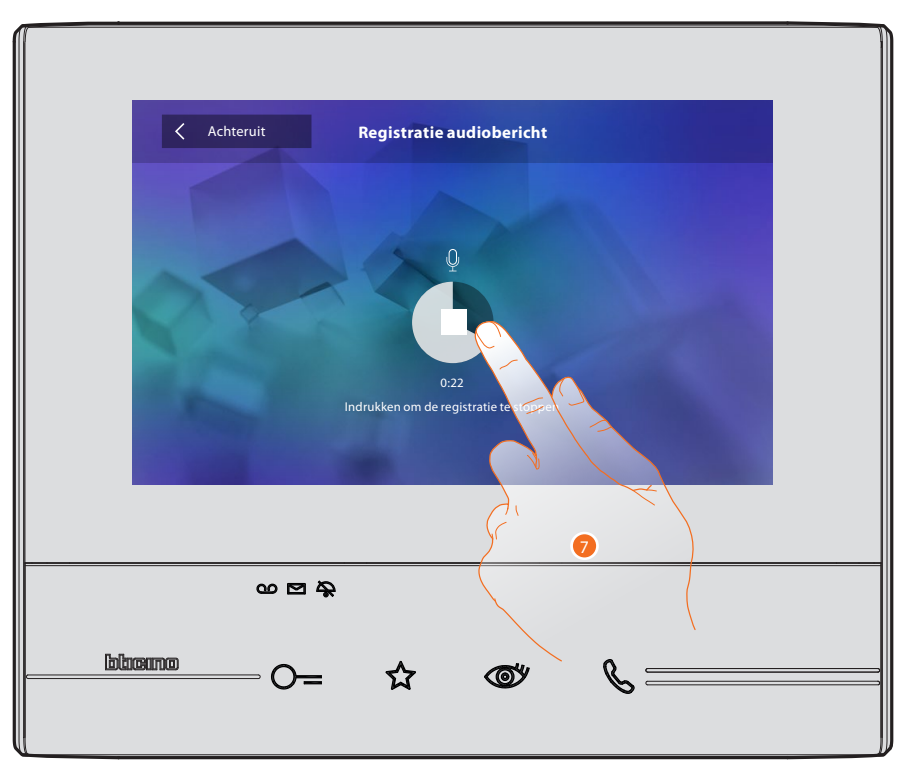

7. Raak de toets aan om de registratie te stoppen of wacht tot de tijd is verstreken.

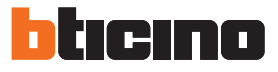

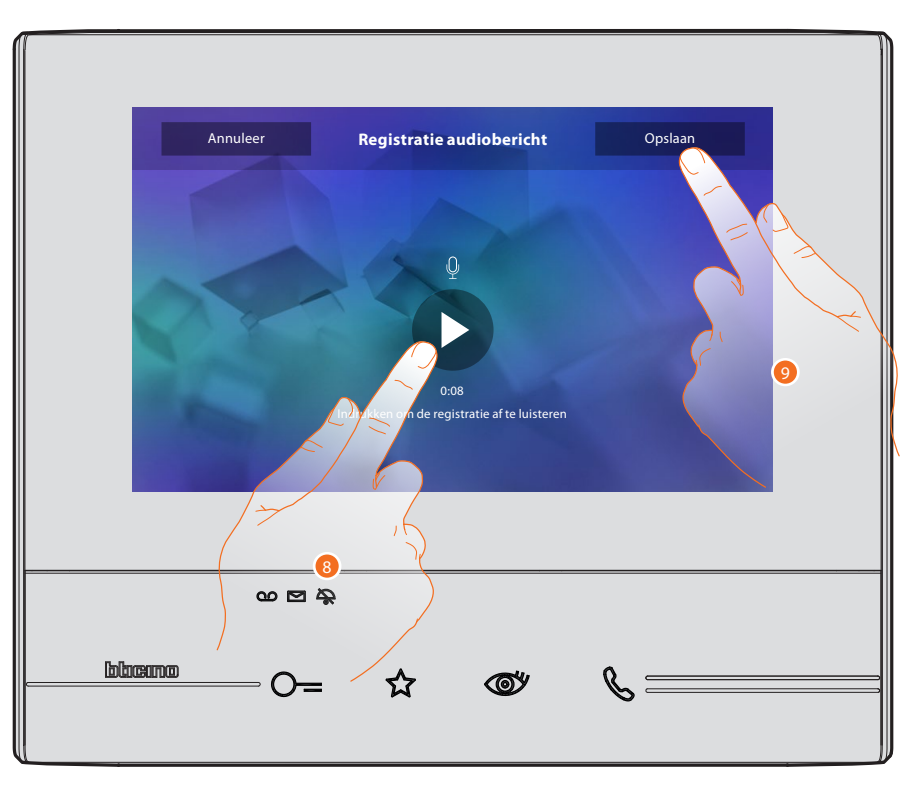

- 8. Raak de toets aan om de stembericht opnieuw af te luisteren.
- 9. Raak de toets aan om de stembericht op te slaan.

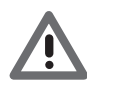

Opgelet: berichten die niet worden opgeslagen gaan verloren.

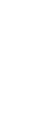

**Beknopte handleiding** 

### Een ander vertrek of appartement oproepen (intercom)

U kunt met een apparaat in een andere ruimte van uw appartement of in een ander appartement communiceren.

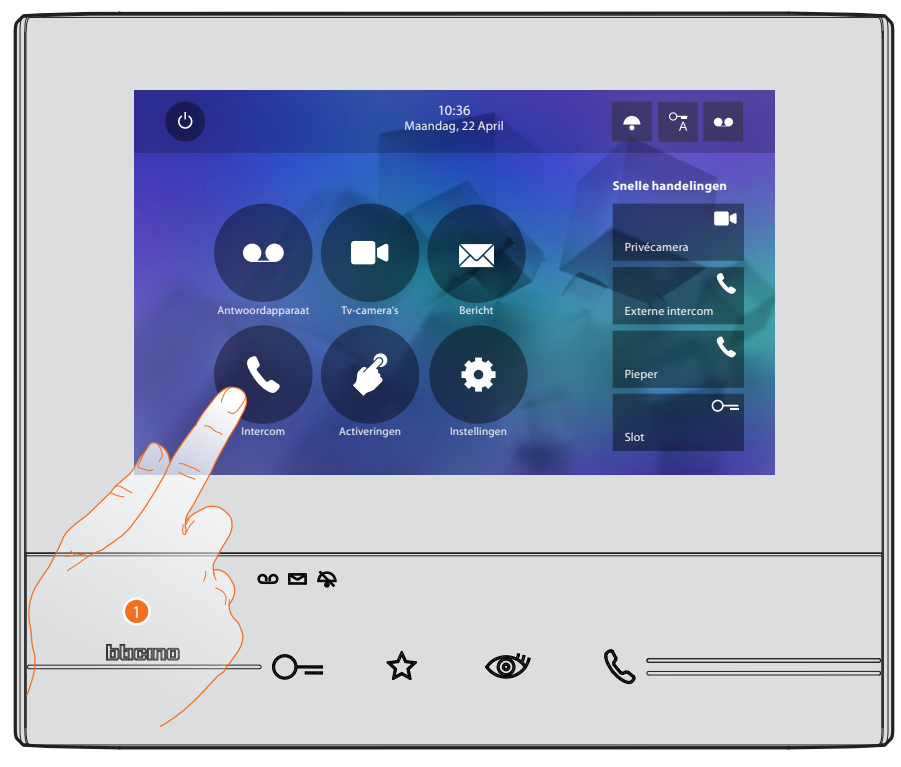

1. Raak de toets aan om de beschikbare intercoms weer te geven.

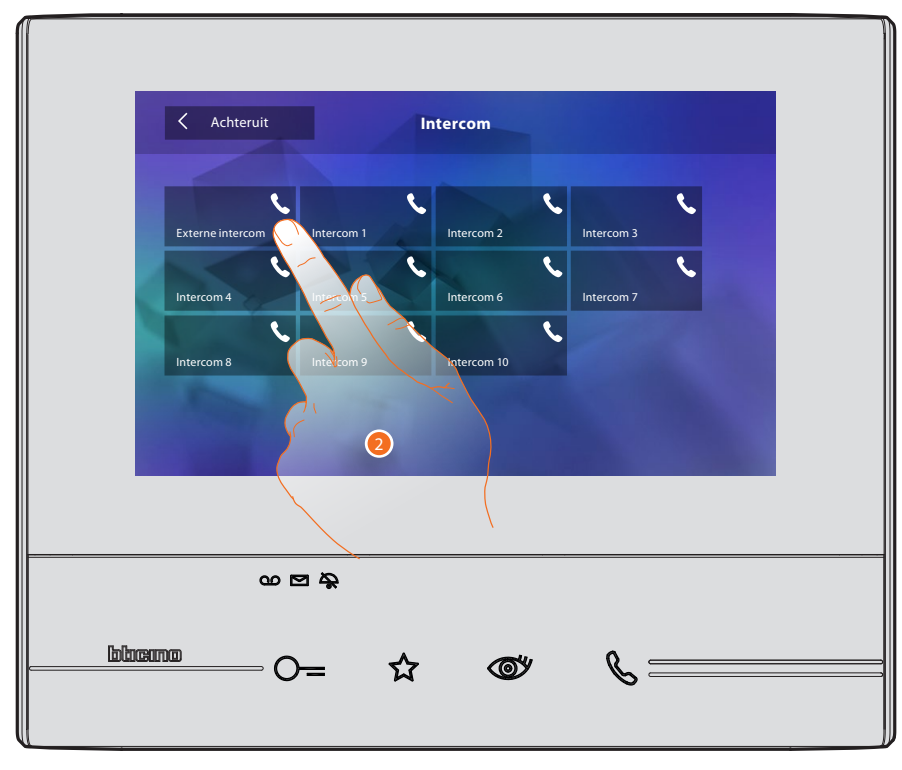

2. Raak de toets aan om met de gewenste intercom te communiceren.

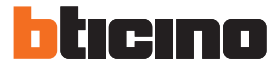

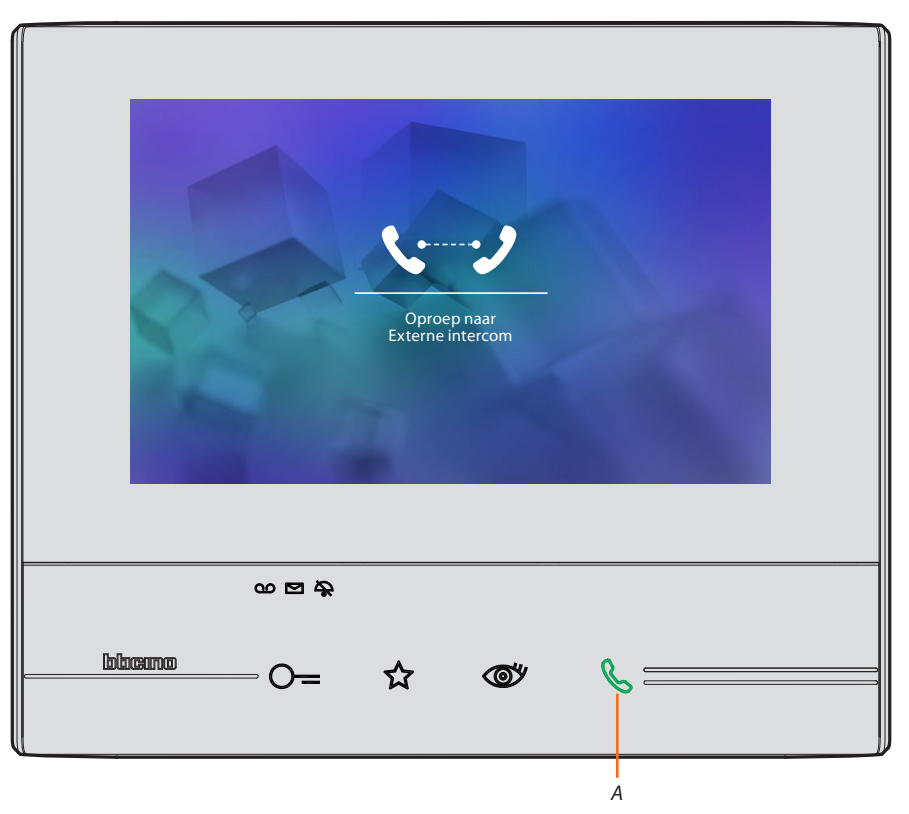

De toets (A) gaat branden om aan te geven dat de oproep gestart is.

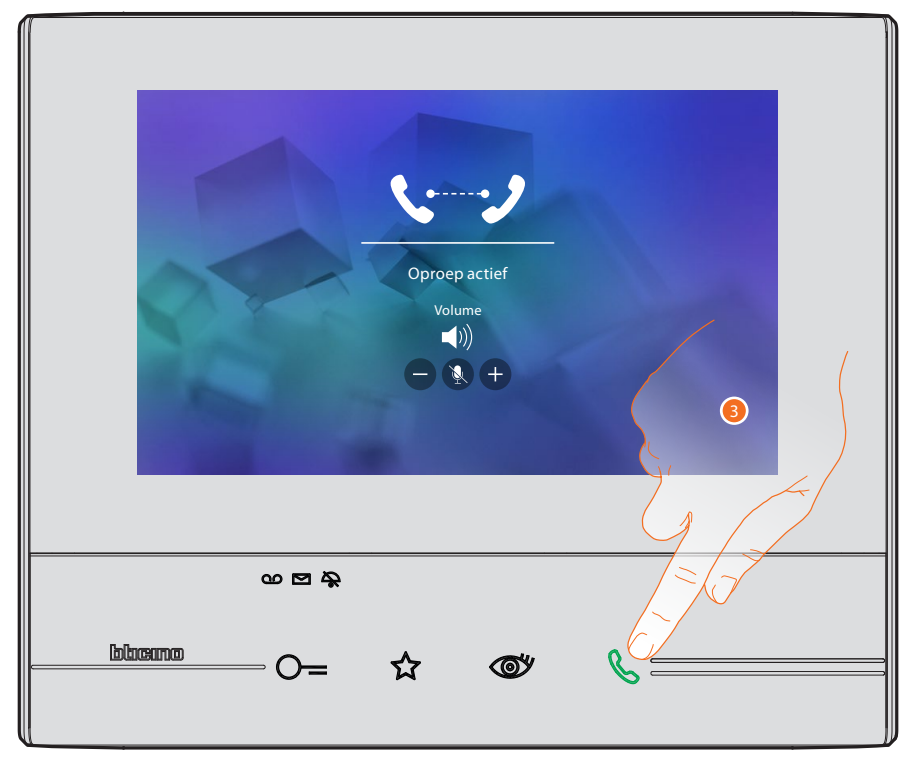

Zodra de opgeroepen persoon opneemt, worden de iconen voor de regeling van het geluid weergegeven, zie <u>Een oproep beantwoorden</u>.

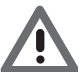

Opgelet: het systeem houdt de prioriteit aan als een oproep wordt verricht vanaf een buitenpost terwijl de "intercommodus" geactiveerd is en sluit de gestarte oproep af.

3. Raak de toets aan om de oproep af te sluiten.

16

## Algemene informatie

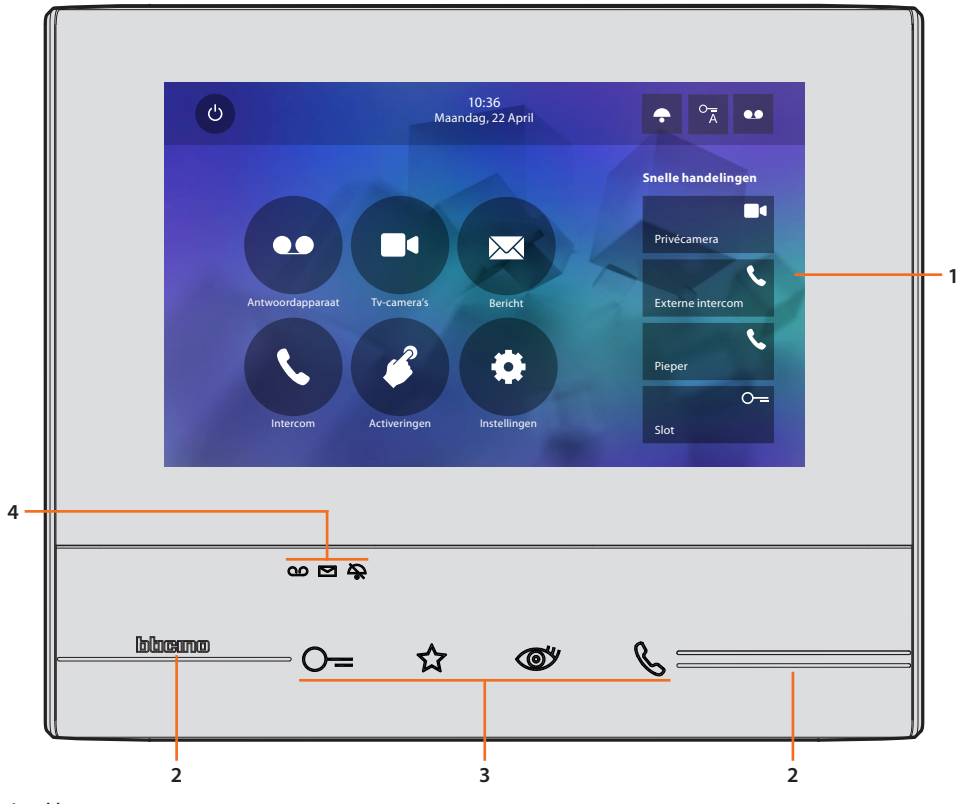

- 1. Home page
- 2. Tastgeleiders
- 3. Capacitieve beeldhuistelefoon functietoetsen
- 4. Status Led

### Functietoetsen en statusled

| lcoon       |                                                       | Betekenis                                                                                                    |
|-------------|-------------------------------------------------------|----------------------------------------------------------------------------------------------------|
| ⊙=          | Toets slot                                            | Gebruik deze toets tijdens de verbinding met de<br>buitenpost om het slot te openen en in de ruststand<br>om de slot van de geassocieerde buitenpost te<br>openen.                                                      |
| ☆           | Toets favorieten                                      | Gebruik deze toets om de traphuisverlichting in te schakelen (standaardconfiguratie, informeer bij de installateur naar andere configuraties).                                                                          |
| <b>(10)</b> | Toets automatische<br>inschakeling/cyclische weergave | Deze toets heeft twee functies. U kunt de toets<br>gebruiken om de camera van de geassocieerde<br>buitenpost in te schakelen en om cyclisch de camera's<br>en/of de aangesloten buitenposten weer te geven.             |
| Ç           | Toets verbinding                                      | Gebruik deze toets om een oproep te beantwoorden.<br>De toets begint de knipperen als een oproep<br>binnenkomt. De toets brandt als de oproep<br>beantwoord is. Druk opnieuw op de toets om de<br>oproep af te sluiten. |
| യ           | Led antwoordapparaat                                  | Het antwoordapparaat is geactiveerd als deze led<br>brandt. In het antwoordapparaat is een ongelezen<br>bericht aanwezig als deze led knippert.                                                                         |
|             | Led berichten aanwezig                                | Er zijn ongelezen en/of niet afgeluisterde berichten aanwezig als deze led knippert.                                                                                                    |
| <b>A</b>    | Led uitsluiting oproep                                | De beltoon van de oproep is gedeactiveerd als deze led brandt.                                                                                                    |

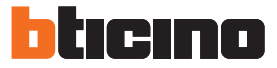

### Home page

Afhankelijk van de configuratie (fysiek of geavanceerd) en het model van het apparaat kan deze pagina verschillende inhouden tonen. Hieronder wordt de homepagina met de geactiveerde functies weergegeven.

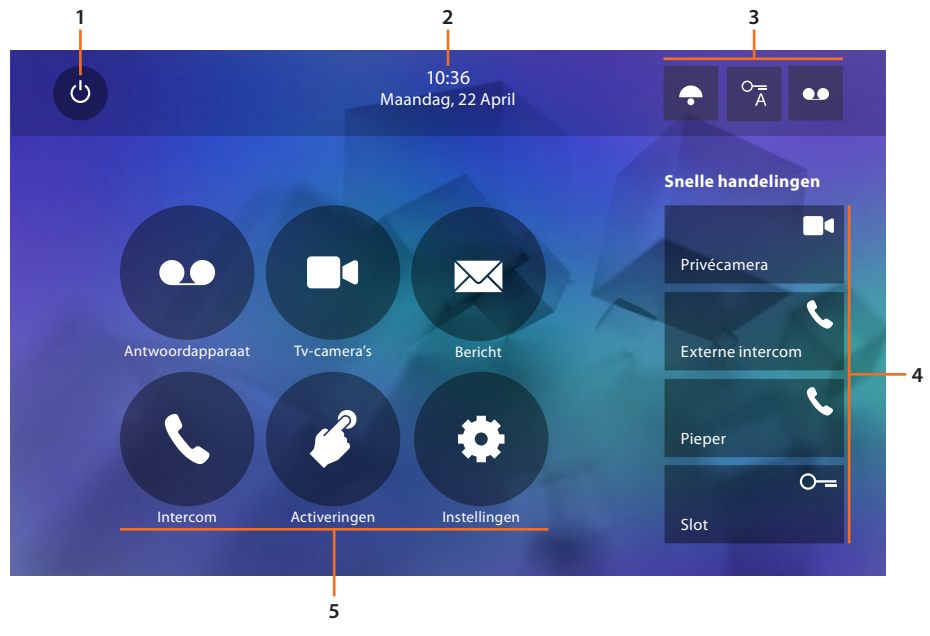

- 1. Uitschakeling van het scherm
- 2. Datum en tijd
- 3. Activering/deactivering functies
- 4. Snelle handelingen
- 5. Functies

#### **Activering functies**

| lcoor          | า              |                      | Betekenis                                                                                                    |
|----------------|----------------|----------------------|----------------------------------------------------------------------------------------------------|
| ON             | OFF            |                      |                                                                                                    |
| ••             | •••            | Antwoordapparaat     | Activeer deze functie om op de buitenpost een oproep te registreren (uitsluitend de modellen 344622)                 |
| ON             | OFF            |                      |                                                                                                    |
| 0 <sub>–</sub> | 0 <del>_</del> | Professionele studio | Activeer deze functie om bij een oproep vanaf de<br>buitenpost de automatische opening van het slot in<br>te stellen |
| ON             | OFF            |                      |                                                                                                    |
| *              | •              | Uitsluiting oproep   | Activeer deze functie om de beltoon in het geval van een oproep uit te schakelen                                     |

### Snelle handelingen

Met een druk op deze iconen kunt u direct de aangegeven functie (ingesteld in <u>Instellingen/Snelle handelingen</u> activeren).

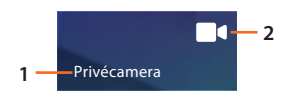

- 1. Beschrijving
- 2. Type functie

### Functies

Met een druk op de onderstaande iconen worden de schermen verbonden aan de gekozen functie weergegeven. De aanwezigheid of het ontbreken van deze iconen hangt af van de configuratie van uw installatie.

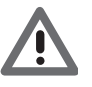

Opgelet: de functies 'camera's, 'intercom' en 'activeringen' zijn uitsluitend beschikbaar als het apparaat niet fysiek geconfigureerd is. Informeer bij de installateur om ze te laten inschakelen.

| lcoon |                  | Betekenis                                                                                                    |
|-------|------------------|----------------------------------------------------------------------------------------------------|
| •     | Antwoordapparaat | Raak de toets aan om het scherm te<br>openen waarop u de berichten die met de<br>beeldhuistelefoon op het antwoordapparaat<br>geregistreerd zijn kunt weergeven. |
|       | Camera's         | Raak de toets aan om het scherm te openen<br>waarop u de camera's in uw installatie kunt<br>activeren en de beelden daarvan kunt weergeven.                      |
|       | Berichten        | Raak de toets aan om het scherm te openen<br>waarop u een nota kunt schrijven of registreren<br>en de aanwezige berichten kunt afluisteren of<br>weergeven.      |
| R     | Intercom         | Raak de toets aan om het scherm te openen<br>waarop u met andere (beeld)huistelefoons in<br>uw woning of in andere appartementen kunt<br>communiceren.           |
| 3     | Activeringen     | Raak de toets aan om het scherm te openen<br>waarop u bepaalde actuatoren kunt activeren (bijv.:<br>slot, tuinverlichting, enz.).                                |
| *     | Instellingen     | Raak de toets aan om het scherm te openen<br>waarop u voor een optimaal gebruik van uw<br>apparaat de functies kunt aanpassen.                                   |

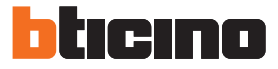

### **Functies**

U kunt de schermen van de hoofdfuncties direct op de homepagina openen door op de specifieke iconen te drukken

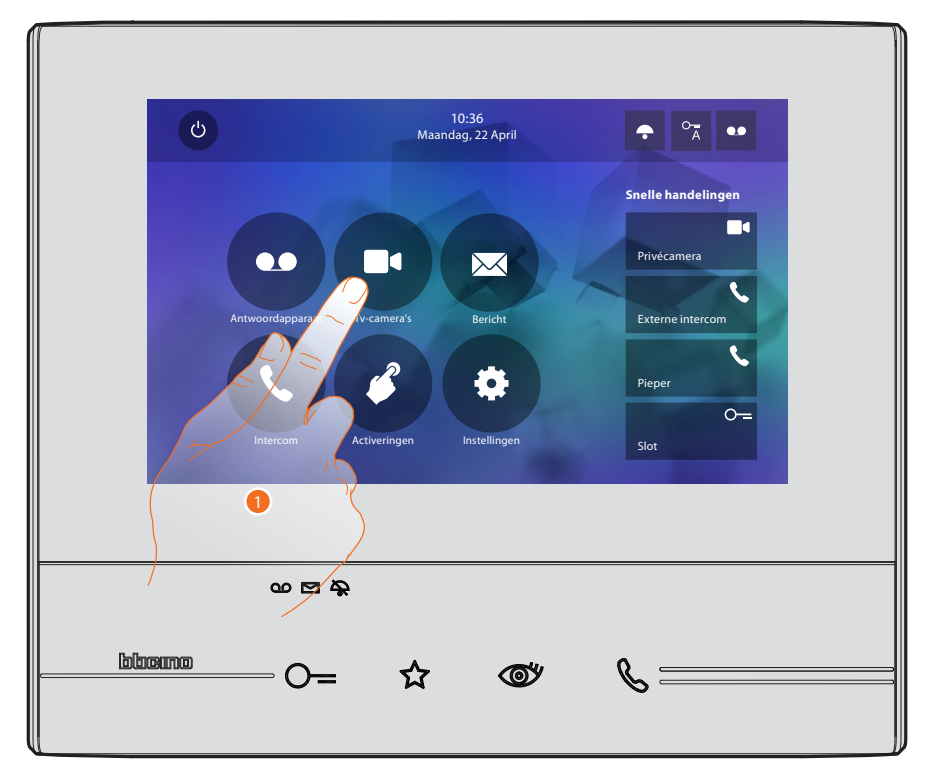

1. Raak de icoon aan van de een van de onderstaande functies:

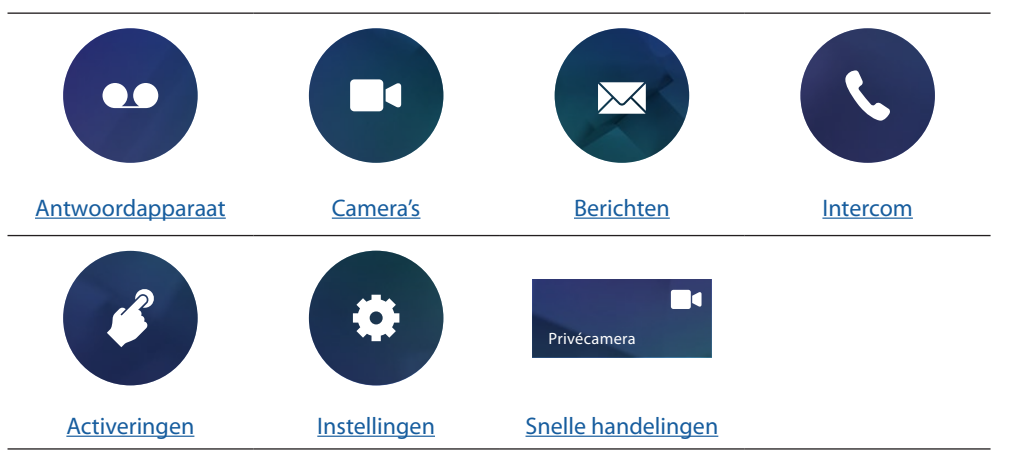

### Antwoordapparaat (uitsluitend modellen 344622)

In dit deel kunt u de audio-/videoberichten die bij uw afwezigheid op de buitenpost geregistreerd zijn weergeven, mits u deze functie eerder met een druk op de icoon (A) heeft geactiveerd.

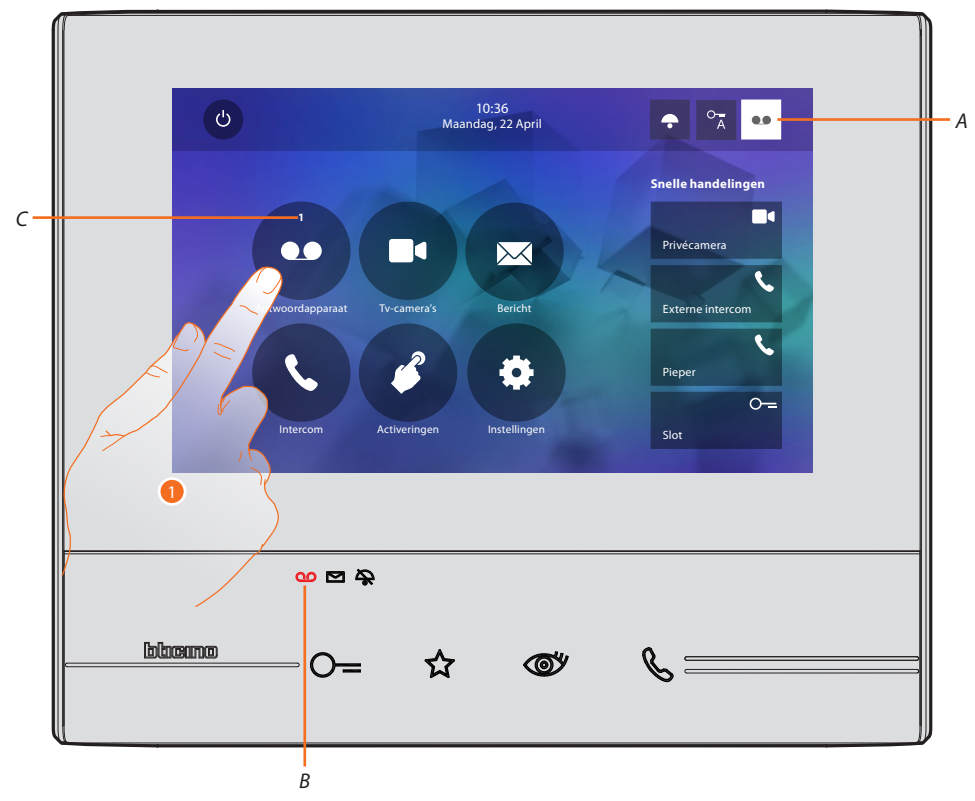

Als op het antwoordapparaat een bericht aanwezig is, knippert de led (*B*) en wordt in de icoon van de functie een cijfer behorende bij de nieuwe of ongelezen berichten (*C*) weergegeven.

1. Raak de toets aan om het antwoordapparaat te openen.

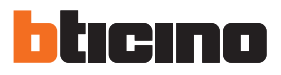

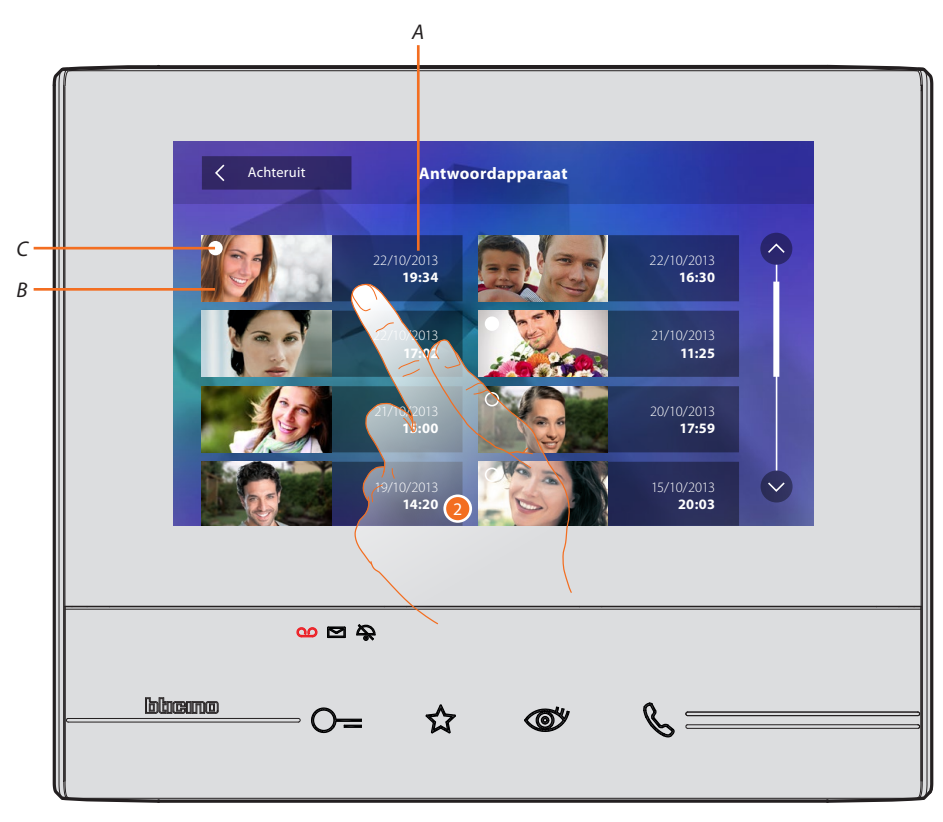

A. Datum/tijdstip van de registratie.

B. Preview.

- C. Verklikker status bericht: te lezen bericht; gelezen bericht
- 2. Raak de toets aan om het bericht te openen.

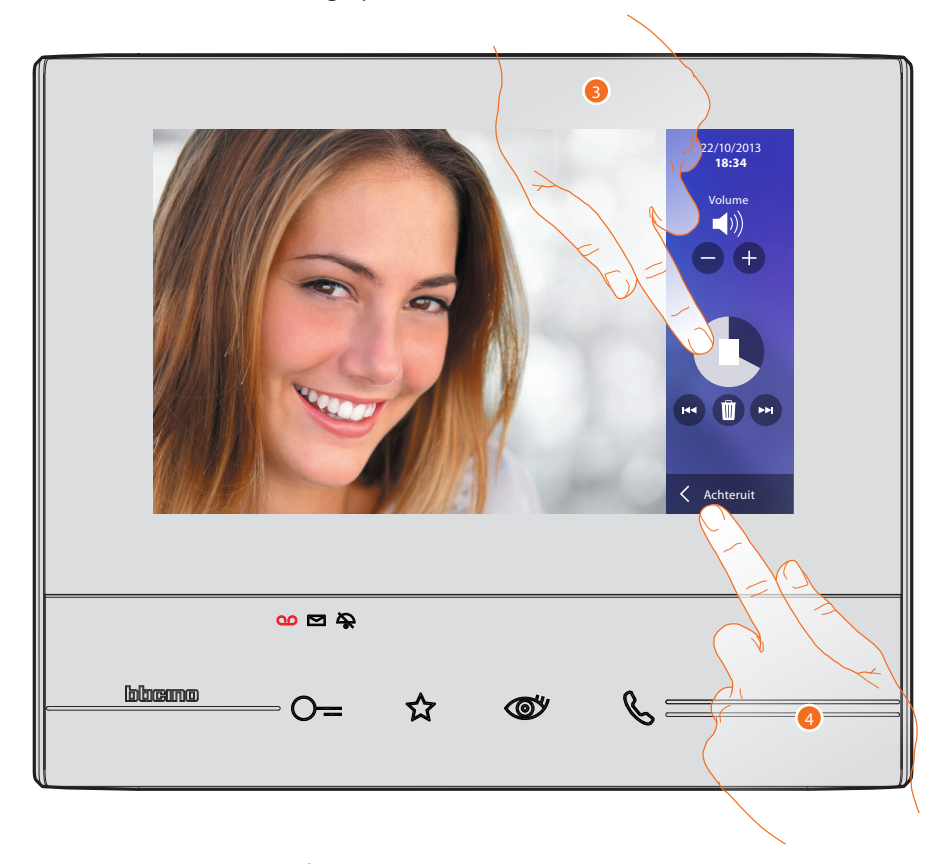

Automatisch wordt het bericht afgespeeld

3. Raak de toets aan om het afspelen te onderbreken. U kunt het bericht met de specifieke iconen beheren:

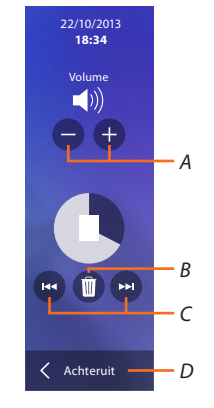

- A. Regelt het volume.
- B. Bericht elimineren.
- C. Begin en einde bericht.
- D. Terug naar het scherm antwoordapparaat.
- 4. Raak de toets aan om de weergave af te sluiten.

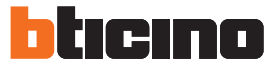

Achteruit
Antwoordapparaat

Parage
Parage

Parage
Parage

Parage
Parage

Parage
Parage

Parage
Parage

Parage
Parage

Parage
Parage

Parage
Parage

Parage
Parage

Parage
Parage

Automatisch schakelt de weergave van het bericht over naar " **o** gelezen". Het cijfer verdwijnt nu van de homepagina

5. Raak de toets aan om naar de homepagina terug te keren.

### Camera's

In dit deel kunt u uw woning bewaken door een van de camera's in uw appartement, in de gemeenschappelijke ruimtes (bijv. garage, tuin) en op de buitenposten te activeren. Als u één camera geactiveerd heeft, kunt u cyclisch (achtereenvolgens) de andere camera's weergeven.

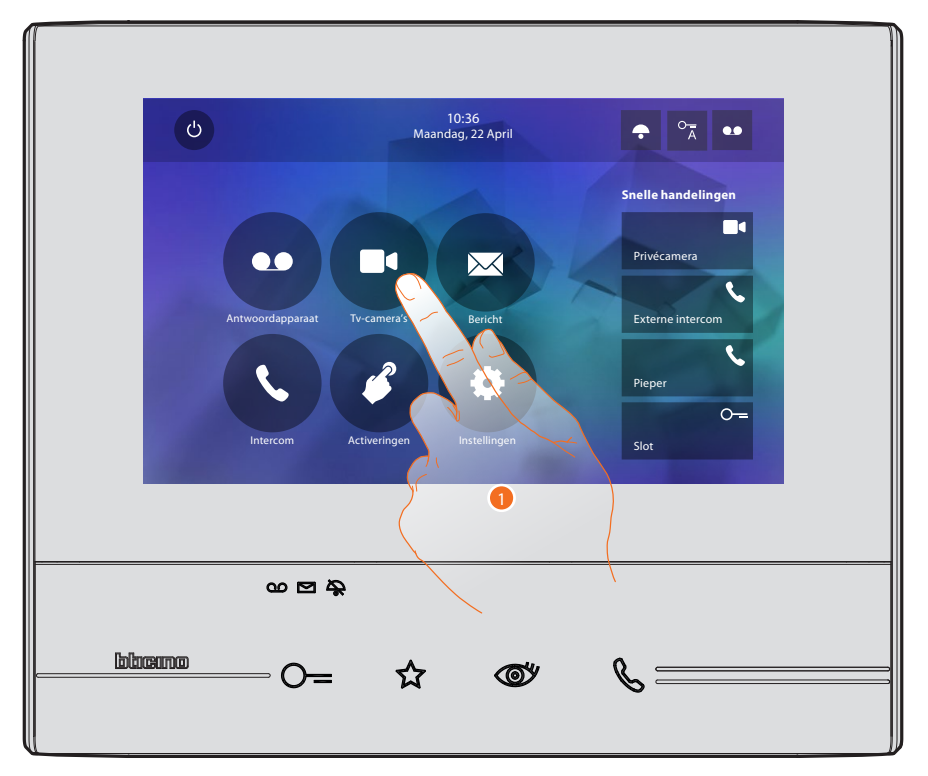

1. Raak de toets aan om de camera's van de installatie weer te geven.

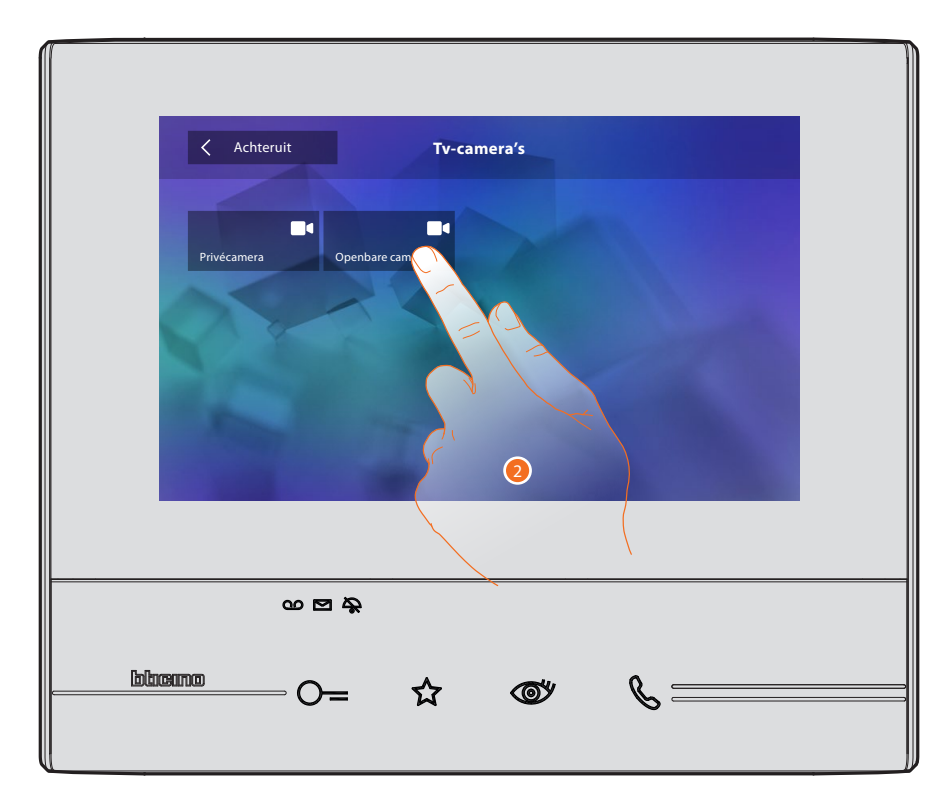

2. Raak de toets aan om de gewenste camera te activeren.

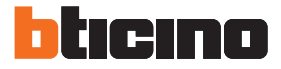

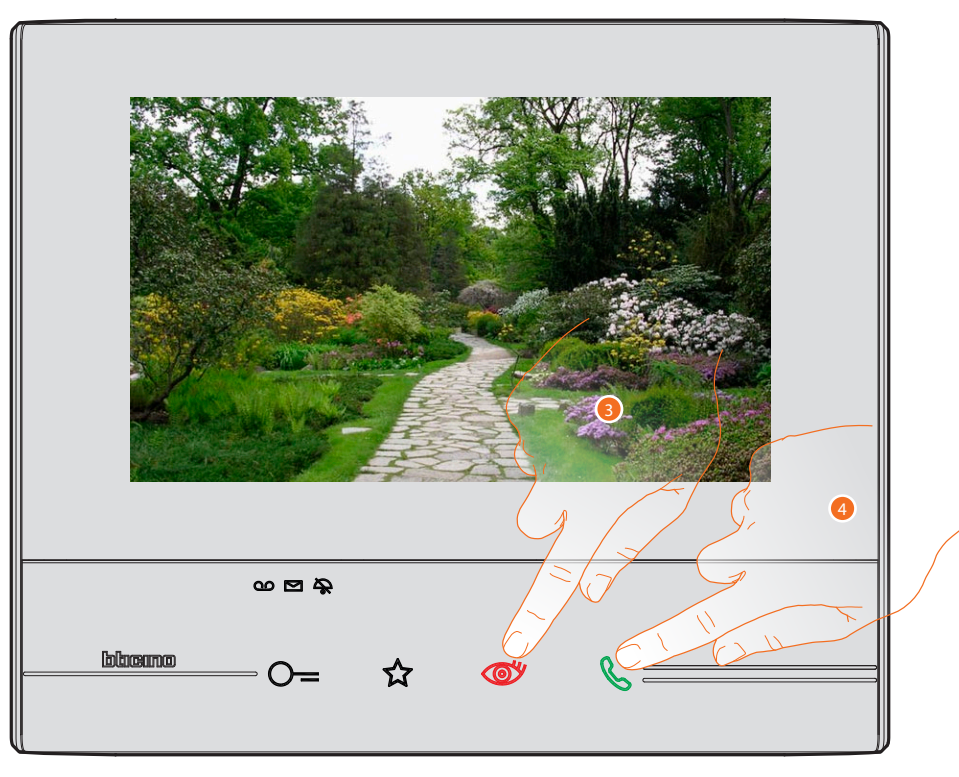

Het display toont de beelden die van de geactiveerde camera afkomstig zijn. Zie <u>Een oproep beantwoorden</u> voor de regelingen van de camera.

- 3. Raak de toets aan om een andere camera (cyclisch) weer te geven. Tijdens de overschakeling tussen twee camera's gaat de toets branden.
- 4. De toets knippert als de camera op een buitenpost is aangebracht. Raak de toets aan om de audio-communicatie te activeren.

Wacht de uitschakeltijd af om de weergave van de camera af te sluiten.

### Berichten

In dit deel kunt u berichten maken of de berichten die andere gebruikers of via het schakelbord in de portiersloge zijn achtergelaten weergeven. Er bestaan twee verschillende soorten: tekstberichten of stemberichten.

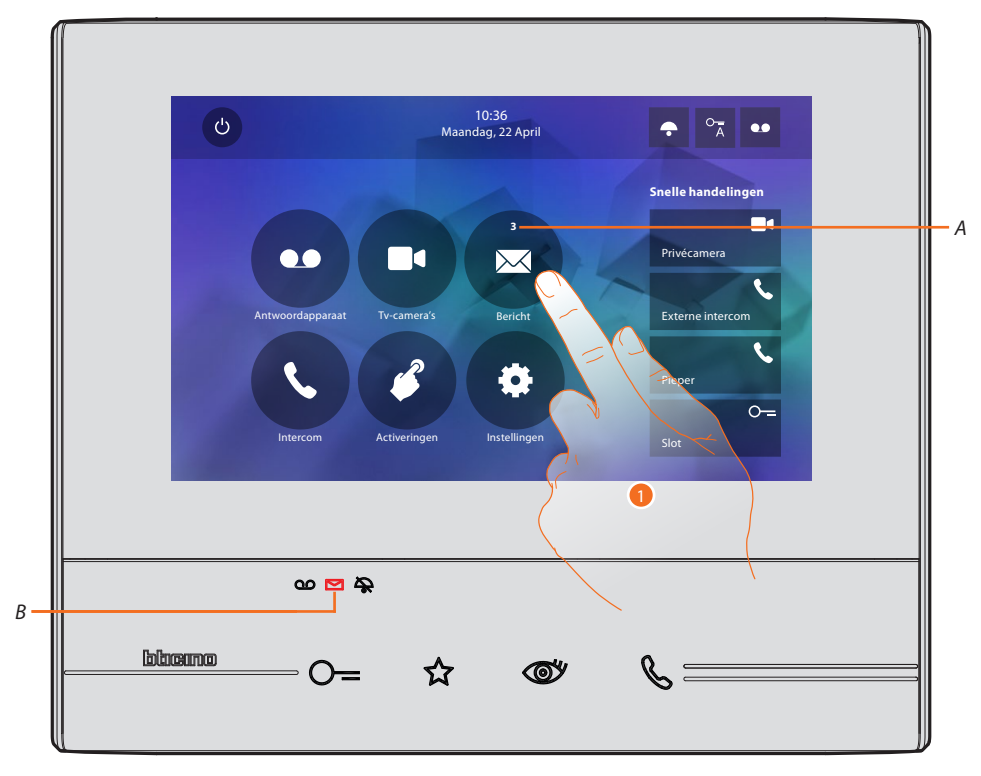

Als op het antwoordapparaat een bericht aanwezig is, knippert de led (*B*) en wordt in de icoon van de functie een cijfer behorende bij de nieuwe of ongelezen berichten (*A*) weergegeven.

1. Raak de toets aan om de berichten te openen.

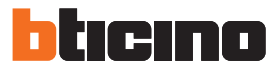

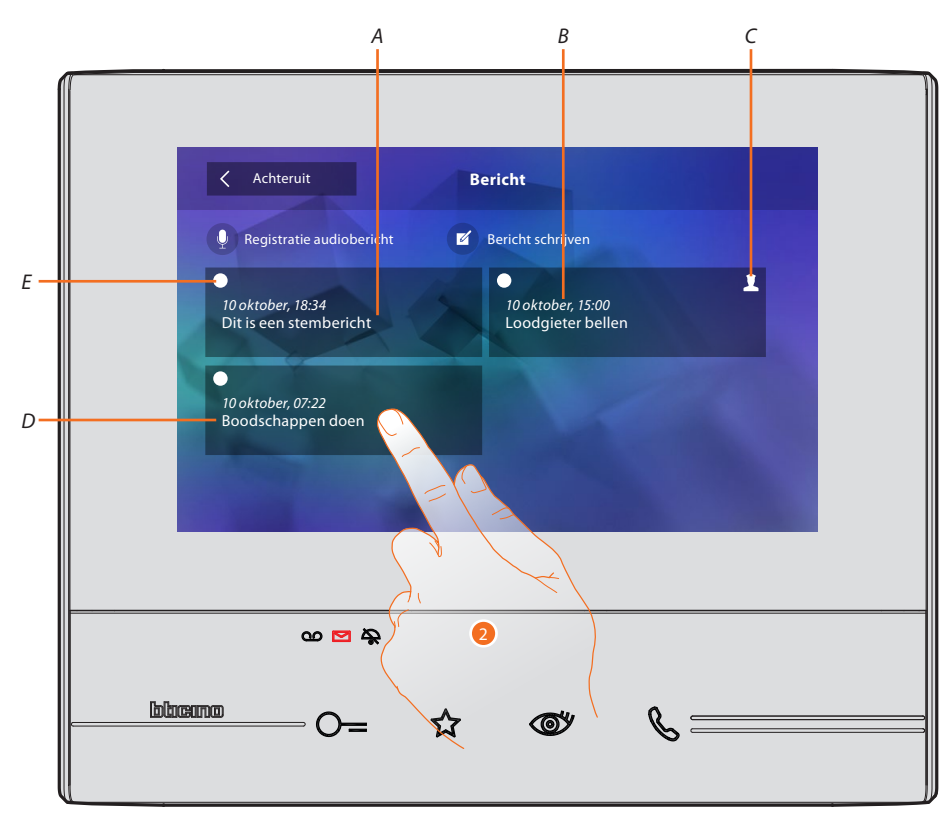

- A. Aanduiding voor stembericht.
- B. Datum/tijdstip van de registratie.
- C. Bericht afkomstig van het schakelbord in de portiersloge.
- D. Preview tekstbericht.
- *E.* Verklikker status bericht: te lezen bericht;
  - o gelezen bericht
- 2. Raak de toets aan om de bericht te openen.

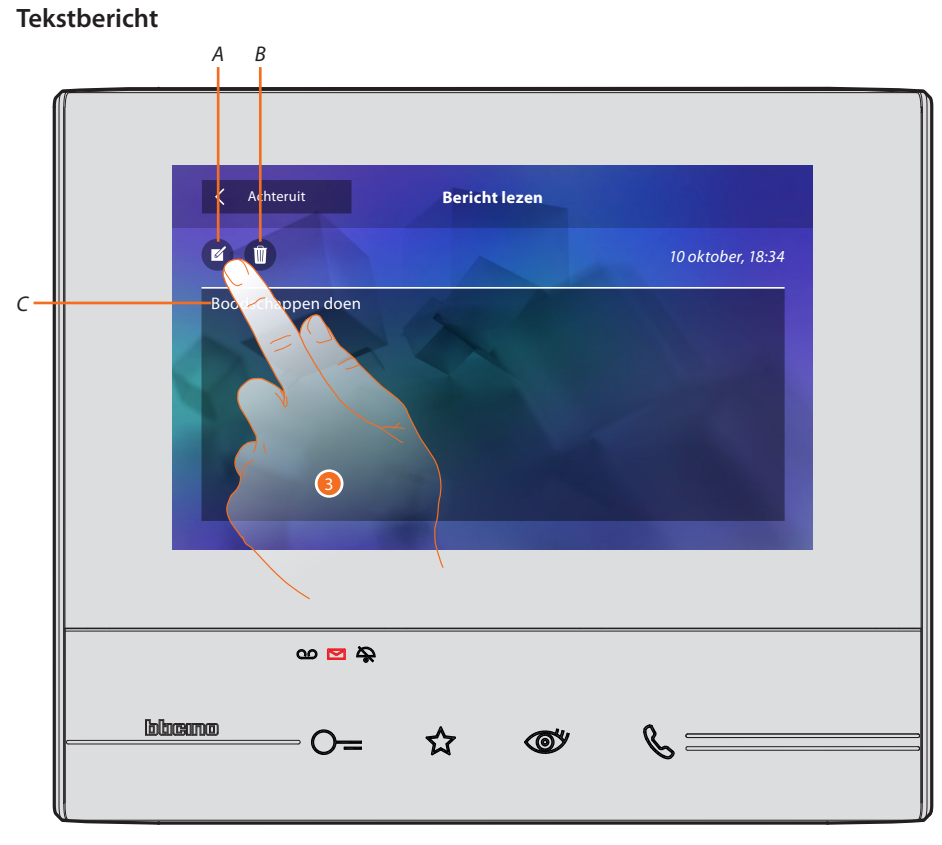

Op dit scherm kunt u de tekst van de bericht weergeven (C), wijzigen (A) of wissen (B).

3. Raak de toets aan om de bericht te wijzigen.

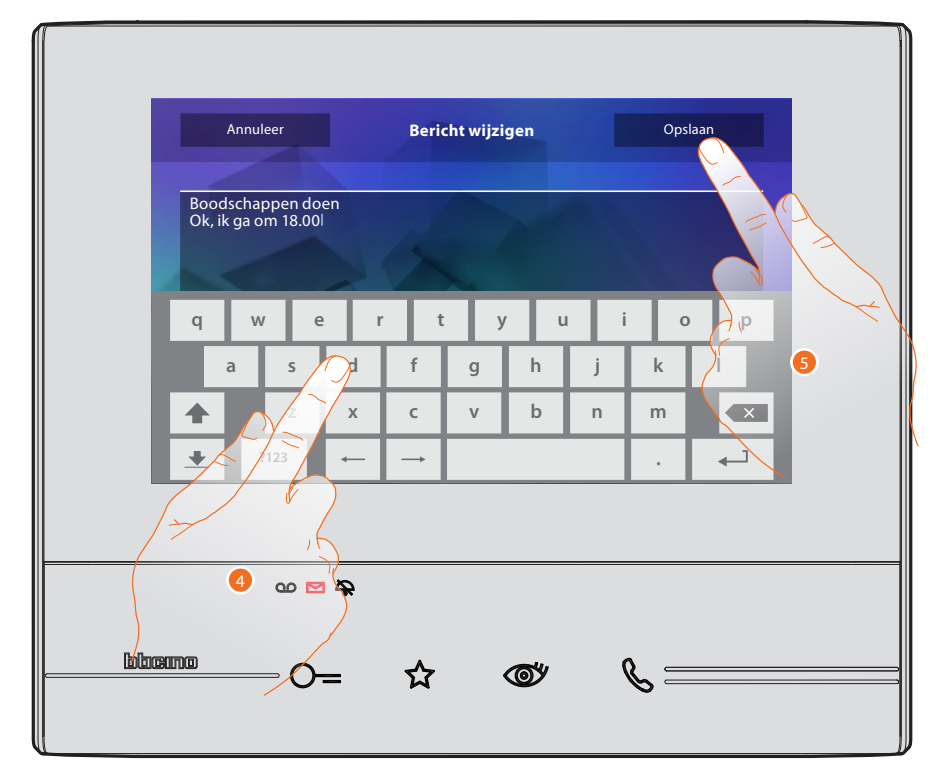

- 4. Wijzig de bericht met het toetsenbord.
- 5. Raak de toets aan om de bericht op te slaan.

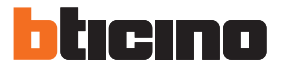

### Stembericht

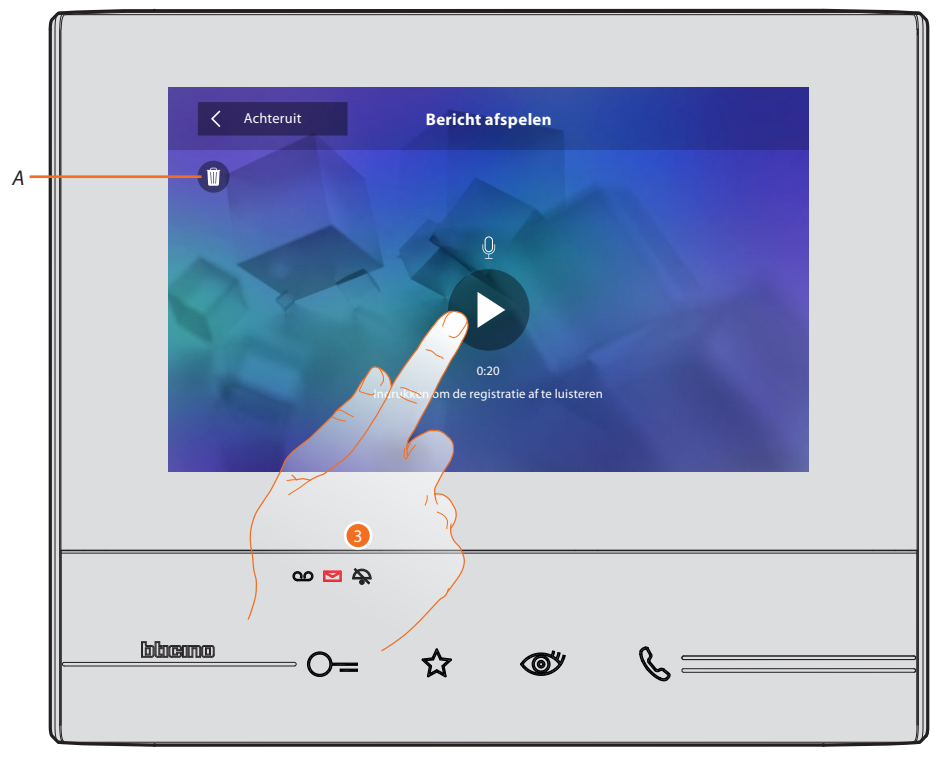

Op dit scherm kunt u de audio van de bericht afsluiten of elimineren (A).

3. Raak de toets aan om de registratie af te luisteren.

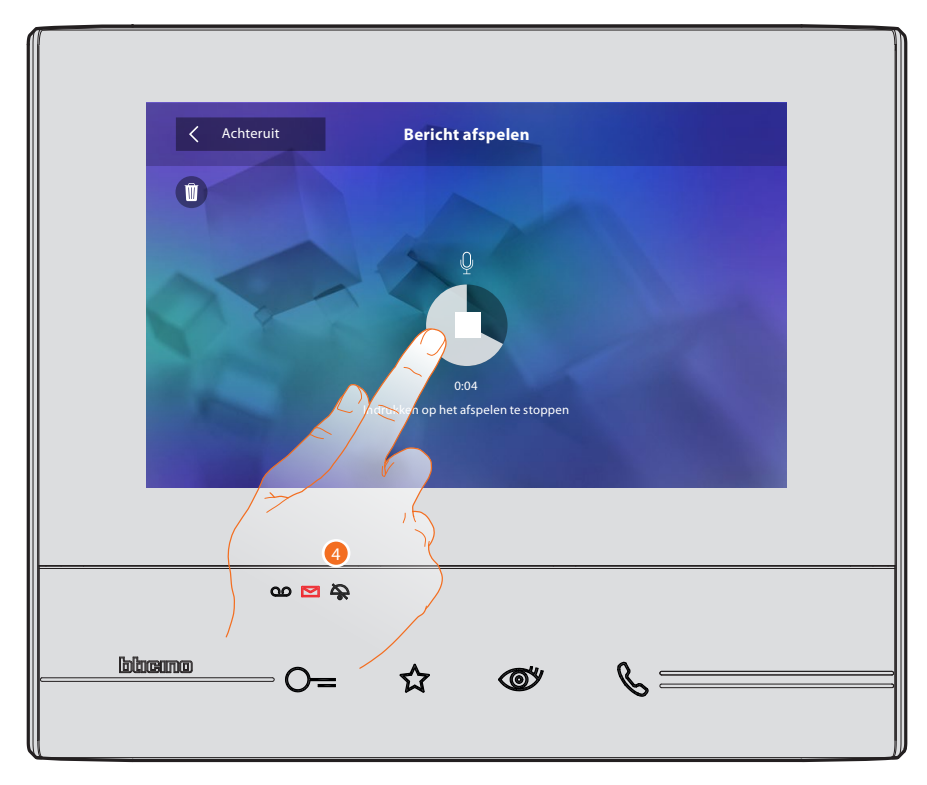

4. Raak de toets aan om het afspelen te stoppen.

### Intercom

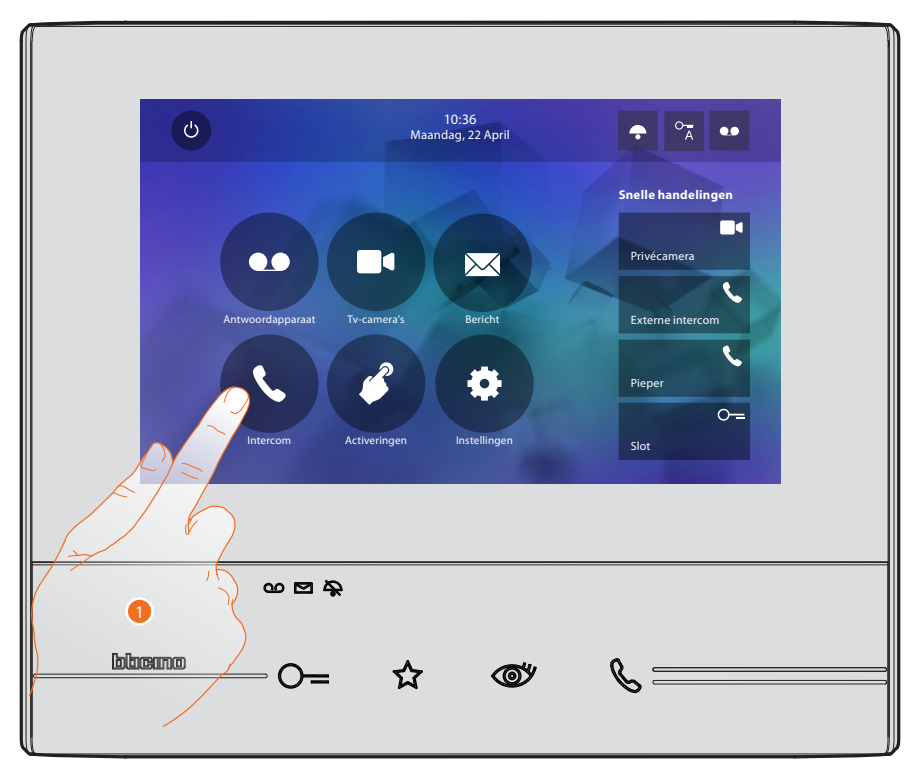

In dit deel kunt u het scherm openen waarop u met andere (beeld)huistelefoons in uw woning of in andere appartementen kunt communiceren.

1. Raak de toets aan om de beschikbare intercoms weer te geven.

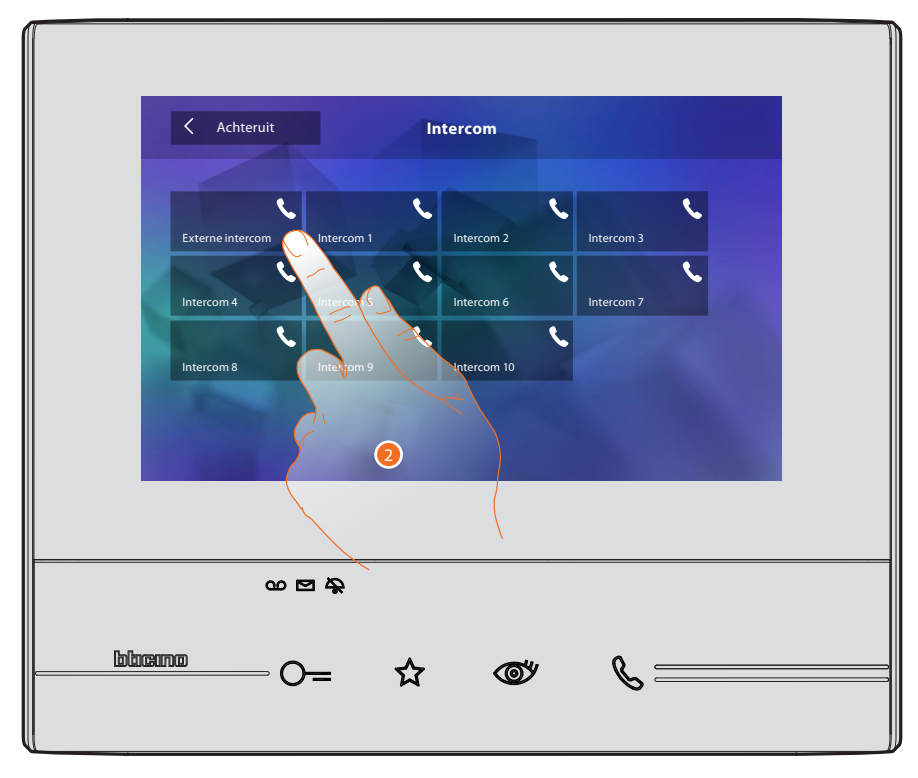

2. Raak de toets aan om met de gewenste intercom te communiceren.

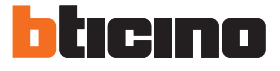

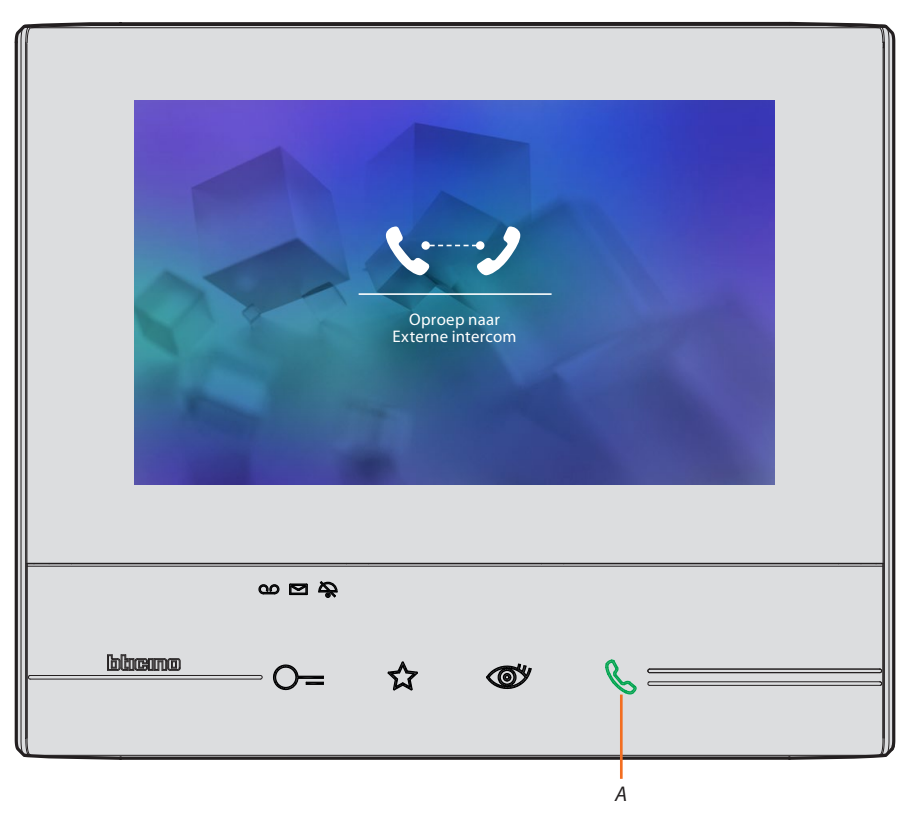

De toets (A) gaat branden om aan te geven dat de oproep gestart is.

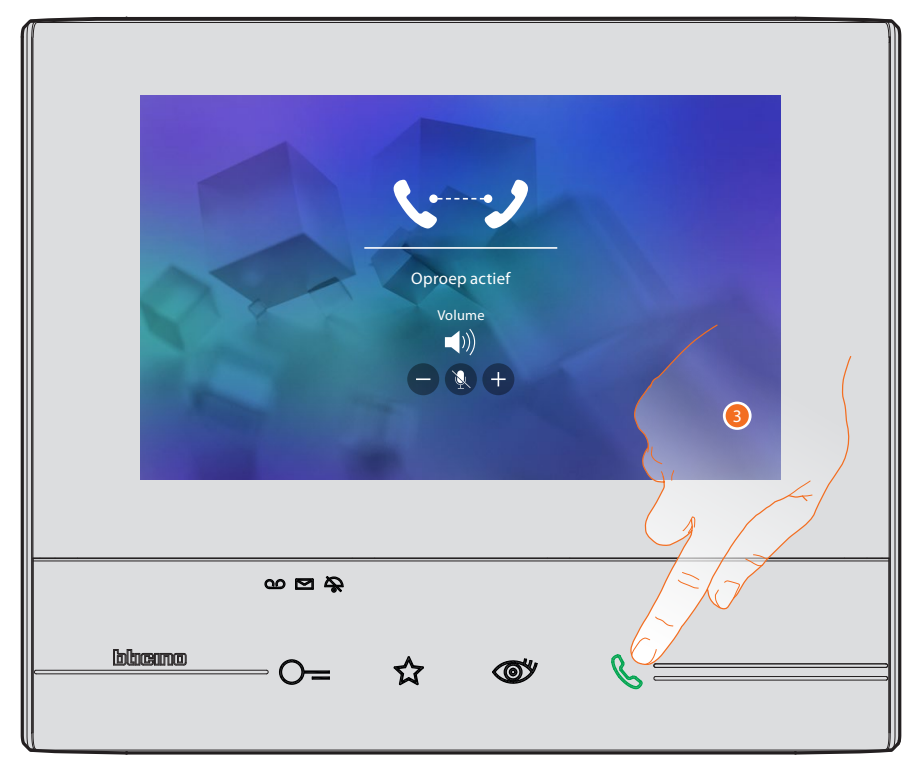

Zodra de opgeroepen persoon opneemt, worden de iconen voor de regeling van het geluid weergegeven, zie <u>Een oproep beantwoorden</u>.

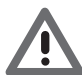

Opgelet: het systeem houdt de prioriteit aan als u een oproep afkomstig va een buitenpost ontvangt terwijl de "intercommodus" geactiveerd is en sluit de gestarte oproep af.

3. Raak de toets aan om de oproep af te sluiten.

### Activeringen

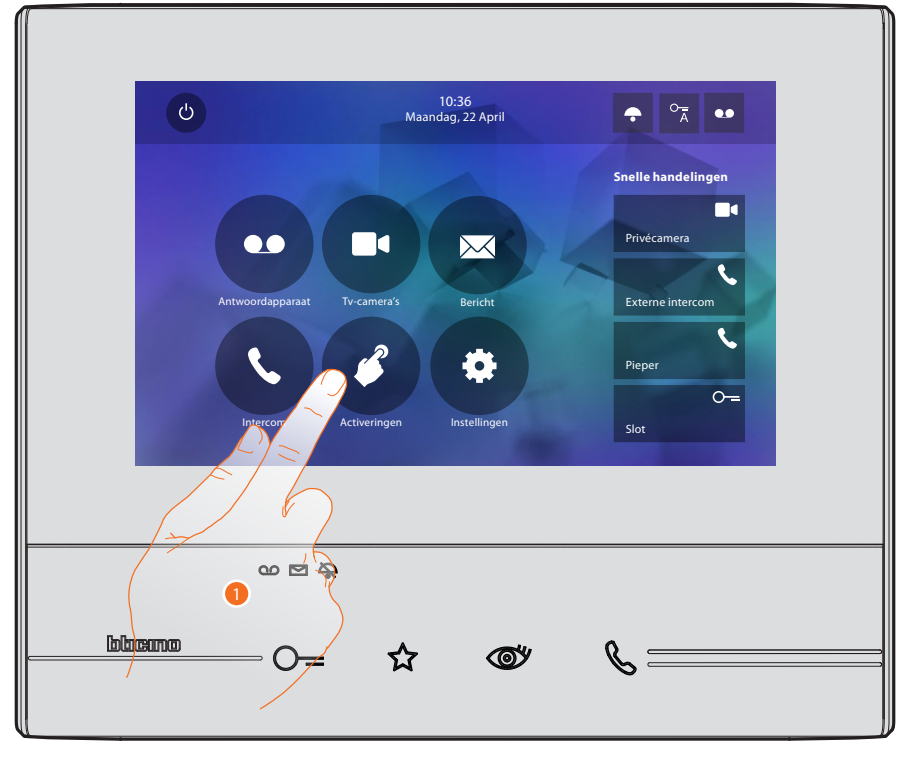

In dit deel kunt u bepaalde actuatoren (bijv. slot, tuinverlichting, enz.) in uw installatie activeren.

1. Raak de toets aan om de beschikbare activeringen weer te geven.

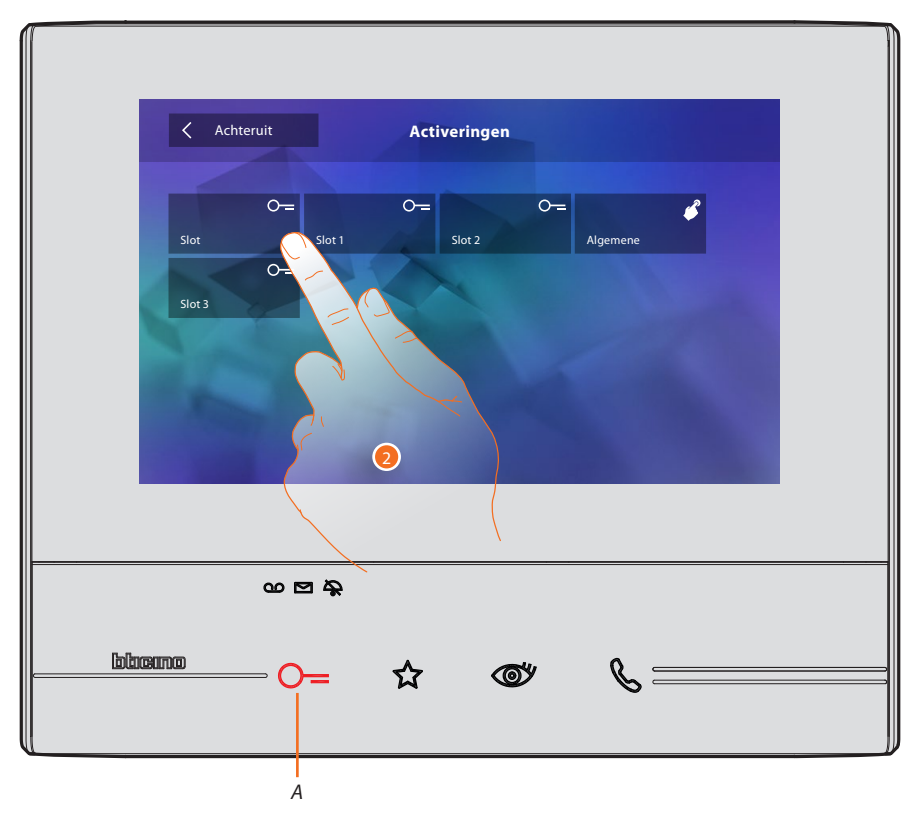

2. Raak de toets aan om met de gewenste intercom te communiceren.De toets (A) gaat kort branden om aan te geven dat de activering is verricht.

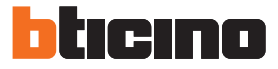

### **Snelle handelingen**

Rechts op de homepagina zijn sneltoetsen aanwezig, mits deze eerder in het deel <u>Instellingen/Snelle handelingen</u> geactiveerd zijn of fysiek geconfigureerd zijn (maximaal 4). Raak deze toetsen aan om de functie direct te activeren zonder het specifieke scherm te openen.

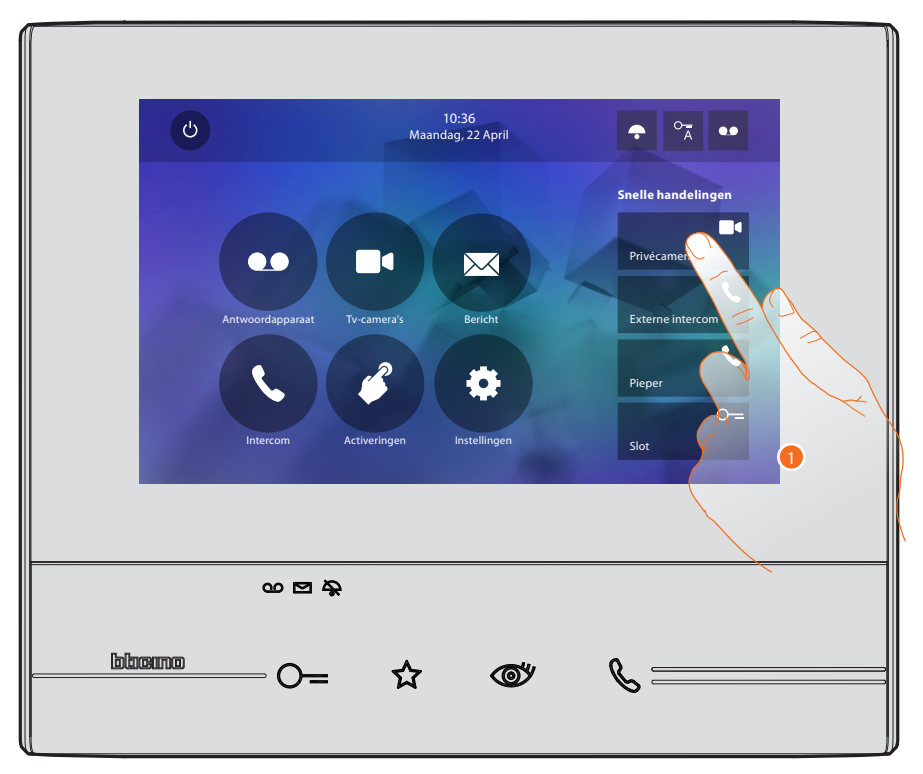

1. Raak de toets aan om de functie direct te activeren (bijv. camera).

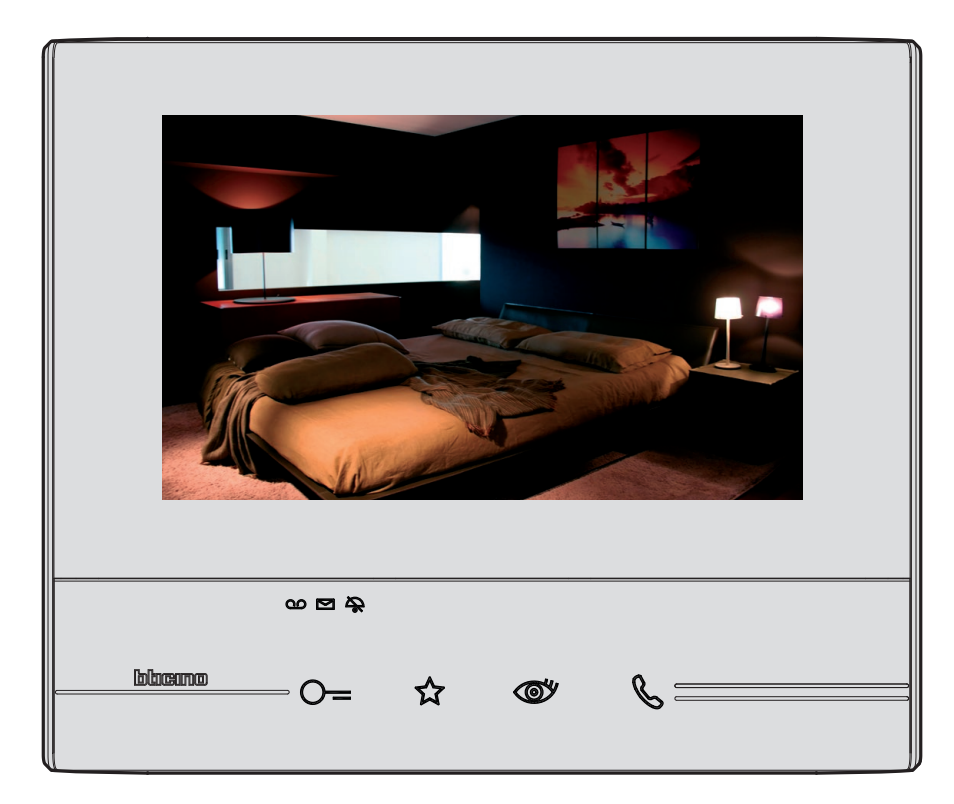

### Instellingen

De icoon "Instellingen" is altijd op de homepagina aanwezig.

Met een druk op deze icoon heeft u toegang tot een uitgebreide reeks aanpassingen voor een optimaal gebruik van uw Classe 300.

In het deel "Configuratie" (welke u met een wachtwoord kunt openen) treft u andere instellingen. Informeer bij de installateur naar dit deel.

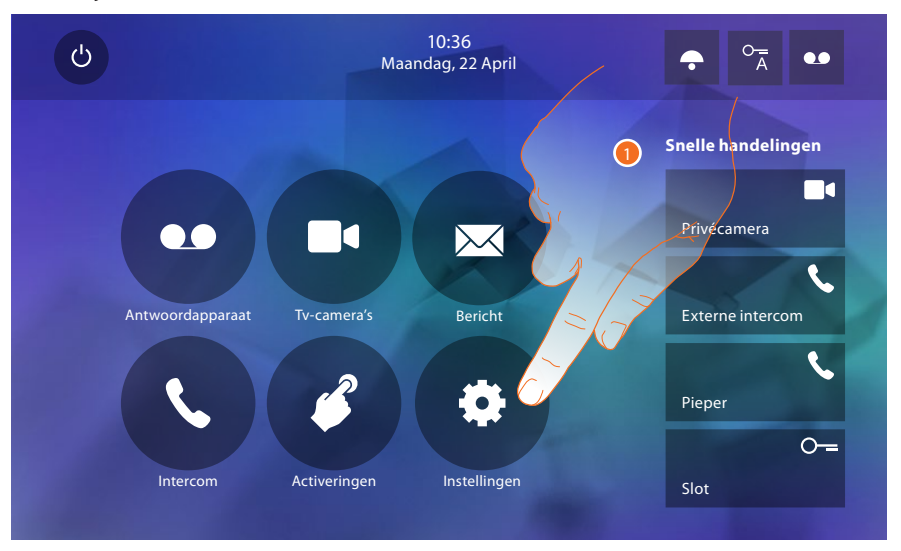

1. Raak de icoon aan om het deel "Instellingen" te openen.

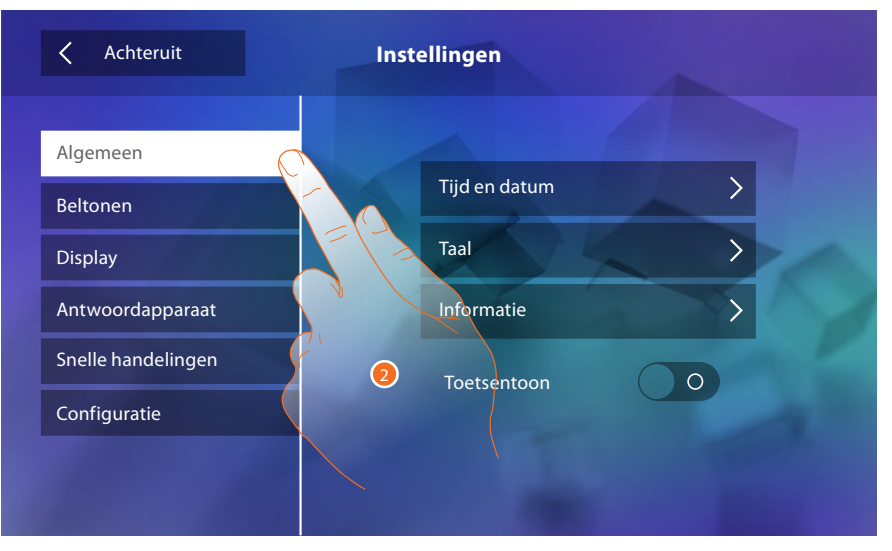

2. Raak de icoon aan van de een van de onderstaande aanpassingen:

| Algemeen           | > | <u> Tijd en datum - Taal - Informatie - Toetstoon</u>                                                                                                    |
|--------------------|---|----------------------------------------------------------------------------------------------------|
| Beltonen           | > | Volume - Beltoon intercom - Beltoon buitenpost - Meer beltonen                                                                                                    |
| Display            | > | Monitor schoonmaken - Achtergrond - Kalibrering                                                                                                    |
| Antwoordapparaat   | > | Registratiemodus - Welkomstbericht - Bericht registreren                                                                                                    |
| Snelle handelingen | > | Snelle handelingen toevoegen                                                                                                    |
| Configuratie       | > | <u>OPGELET</u><br><u>Uitsluitend de installateur heeft toegang tot het deel "Configuratie".</u><br><u>Verkeerde handelingen kunnen de werking van het apparaat beïnvloeden</u> |

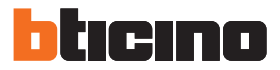

### Algemeen

In dit deel zijn algemene instellingen en informatie over het apparaat aanwezig.

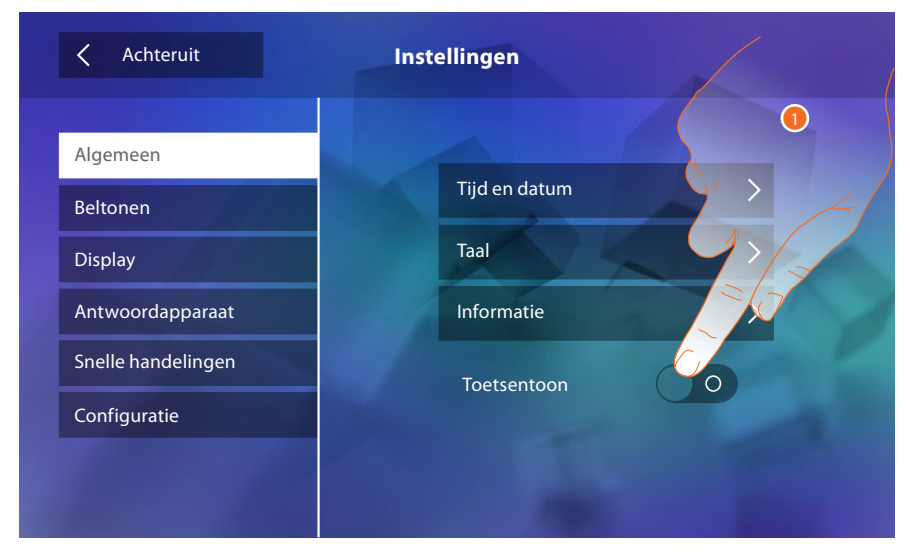

1. Activeer/deactiveer een geluid met een druk op een toets.

### Tijd en datum

Stel de actuele datum en tijd in.

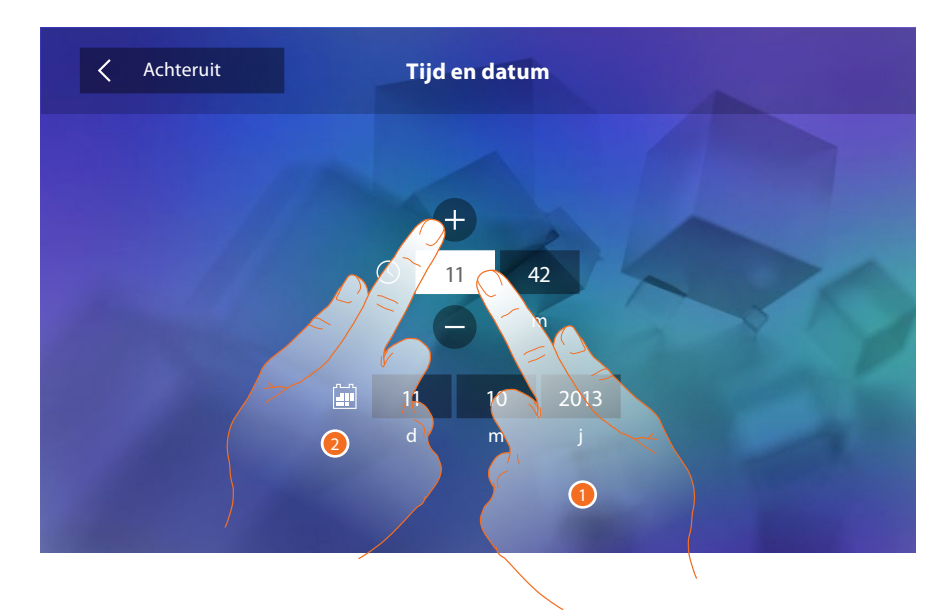

- 1. Raak de icoon behorende bij de in te stellen parameters aan. De iconen voor het verhogen of verlagen van de waarde worden weergegeven.
- 2. Stel ze in door ze aan te raken.

### Taal

Stel de taal van het apparaat in.

| Achteruit | Talen       |
|-----------|-------------|
|           |             |
|           | English     |
|           | Français    |
|           | Italiano    |
| A PARTING | Español     |
|           | Deutsch     |
| 1400 17   | Néerlandais |
|           | Português   |
|           |             |

1. Raak de icoon aan van de in te stellen taal in.

### Informatie

Geeft informatie over de configuratie van het apparaat weer.

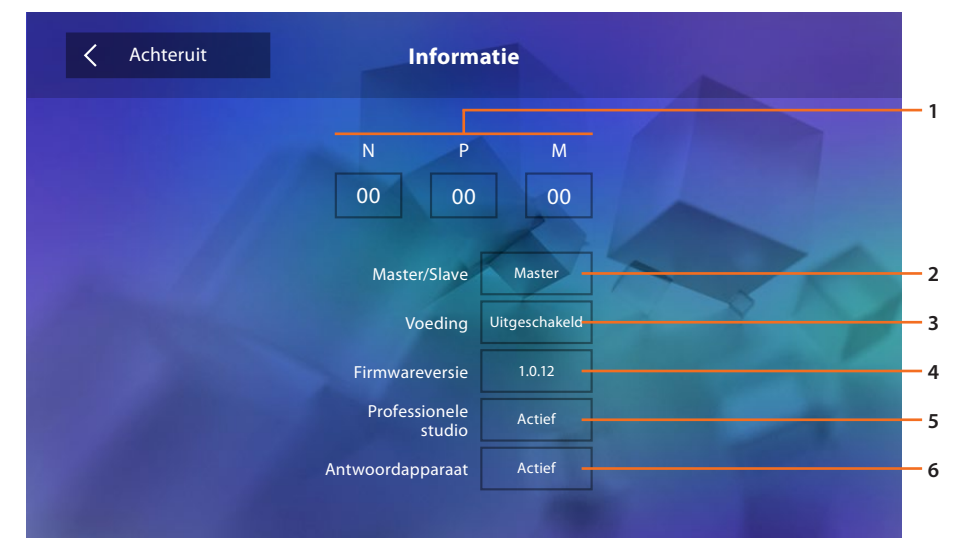

### Weergave:

- 1. De configuratieparameters.
- 2. Of het apparaat in het appartement als master of slave is ingesteld.
- 3. Of een extra voeding aanwezig is.
- 4. Firmwareversie van het toestel.
- 5. Of de functie <u>Professionele studio</u> geactiveerd is.
- 6. Of de functie <u>Antwoordapparaat</u> geactiveerd is.

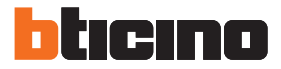

### Beltonen

In dit deel kunt u beltonen met evenementen combineren en het volume regelen.

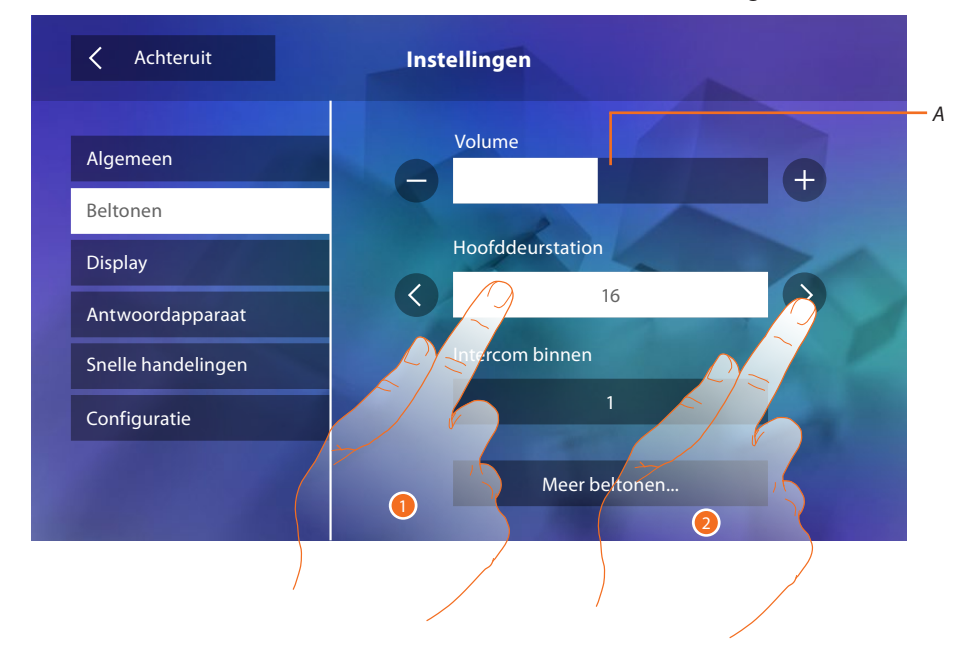

- A. Het volume van de beltonen regelen.
- 1. Raak het evenementen aan waarvoor u de beltoon wilt instellen. De iconen voor de keuze worden weergegeven.
- 2. Doorloop de lijst met beschikbare beltonen (16). De beltoon wordt afgespeeld.

Evenementen waarvoor u de beltoon kunt instellen: Hoofddeurstation: oproep afkomstig van de hoofddeurstation (S0) Interne intercom: oproep afkomstig van een intercom binnen het appartement. Andere beltonen...

Buitenpost s1, 2, 3: oproep afkomstig van een secundaire buitenpost (S1; S2; S3)
Externe intercom: oproep afkomstig van een intercom buiten het appartement.
Oproep op verdieping: oproep afkomstig van de drukknop in de buurt van de voordeur.
Mededelingen: bericht afkomstig van het schakelbord in de portiersloge.

### Display

Achteruit

Algemeen

Beltonen

Display

Antwoordapparaat

Snelle handelingen

Configuratie

In dit deel kunt u het scherm kalibreren en reinigen en de afbeelding op de ondergrond wijzigen.

#### Monitor schoonmaken

Maakt het mogelijk om het display te deactiveren en schoon te maken zonder dat een commando wordt verstuurd.

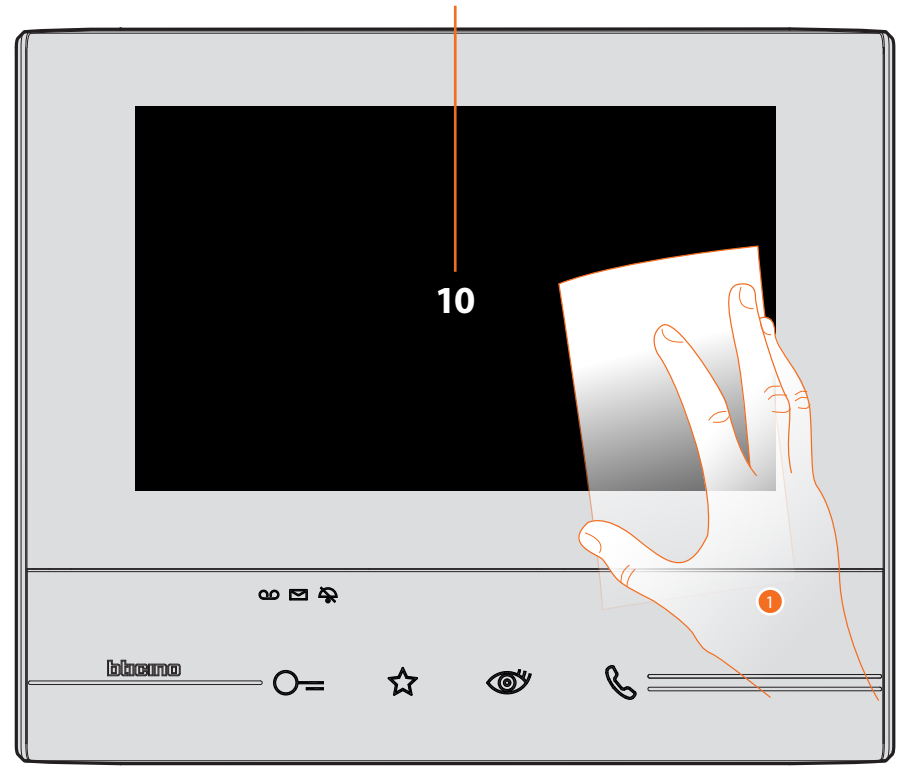

A. het display wordt 10 seconden in stand-by gezet nadat op de desbetreffende icoon is gedrukt.1. Binnen deze tijd kunt u het beeldscherm en de toetsen schoonmaken.

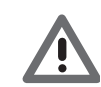

Opgelet: maak het scherm niet schoon met oplosmiddelen, verdunners, enz. of schurende producten. Gebruik uitsluitend een zachte doek.

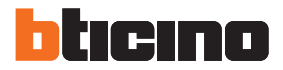

### Achtergrond

Maakt het mogelijk om de afbeelding op de achtergrond te wijzigen.

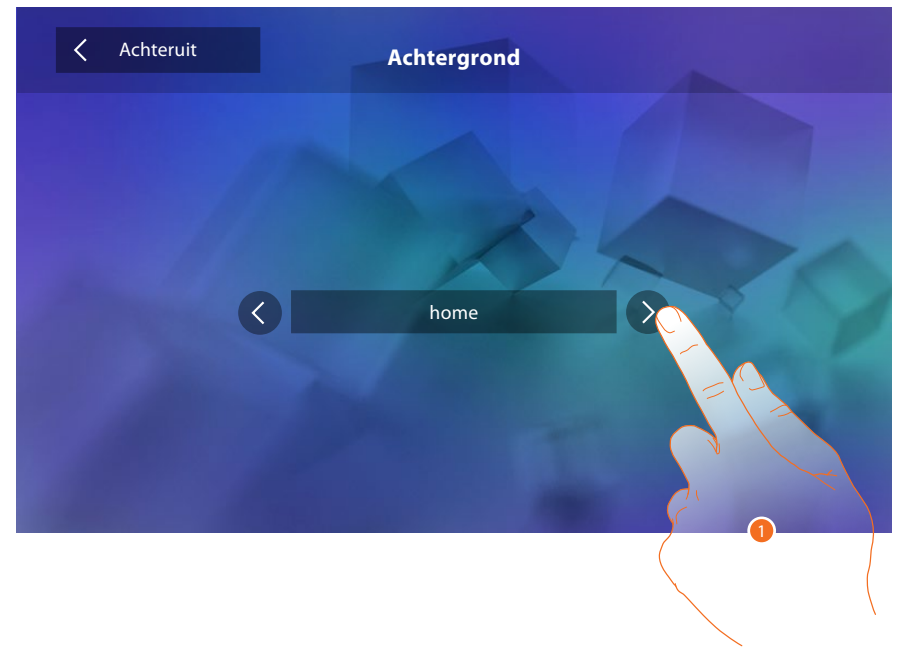

1. Doorloop de lijst met beschikbare afbeeldingen. Ze worden als preview op de achtergrond weergegeven.

### Kalibrering

Maakt het mogelijk om de precisie van de aanraking op het scherm te regelen.

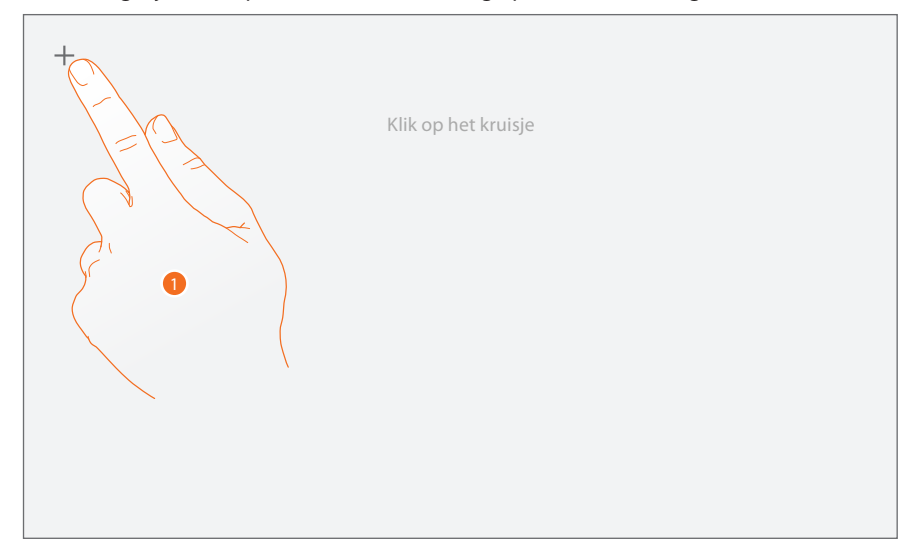

Druk op elke plaats waar het scherm wordt weergegeven op het "kruis" (5 plaatsen).
 Aan het einde wordt de icoon ok langs de randen van het scherm weergegeven. Druk erop om de ijking te beëindigen.

### Antwoordapparaat

In dit deel kunt u de kwaliteit regelen van het beeld dat door het antwoordapparaat wordt geregistreerd en kunt u het welkomstbericht registreren en in- of uitschakelen.

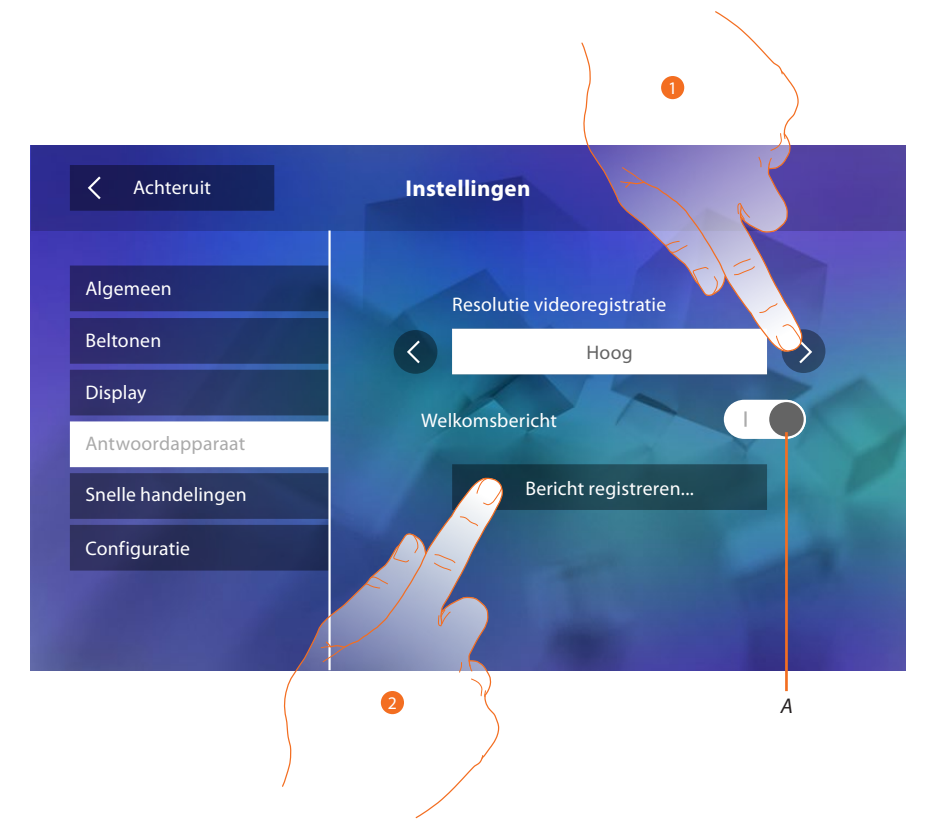

- A. Activeert/deactiveert het welkomstbericht.
- 1. Kies of de videoberichten met hoge resolutie (maximaal 25 videoberichten van 15 sec.) of met lage resolutie (maximaal 150 videoberichten van 15 sec.) op het antwoordapparaat geregistreerd zullen worden
- 2. Raak de toets aan om een welkomstbericht te registreren.

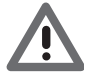

Opgelet: het recentste bericht overschrijft het oudste bericht.

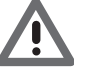

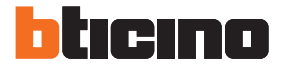

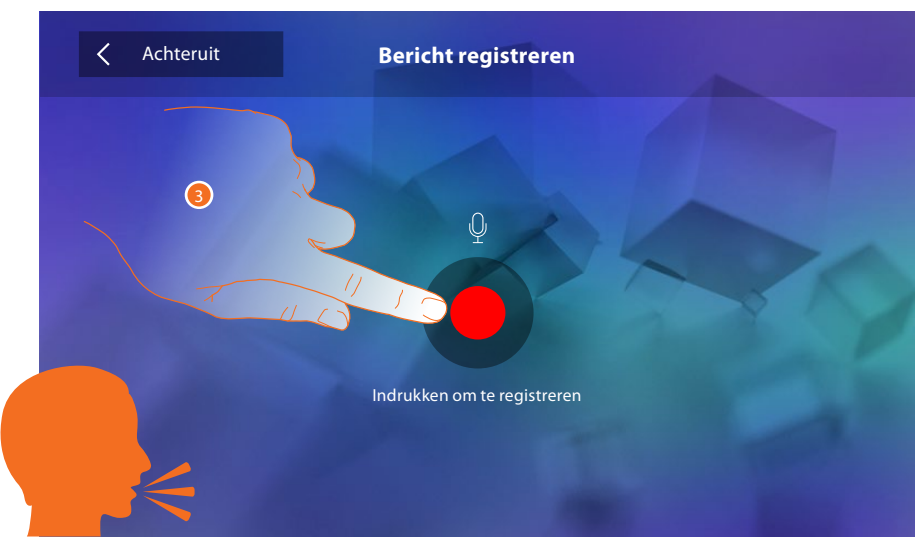

3. Raak de toets aan om de registratie te starten en spreek het bericht in.

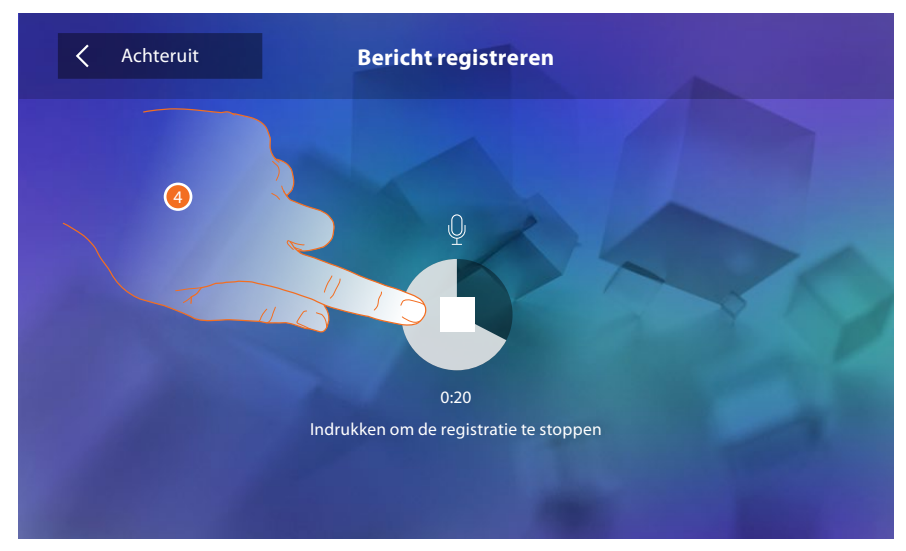

4. Raak de toets aan om de registratie te beëindigen.

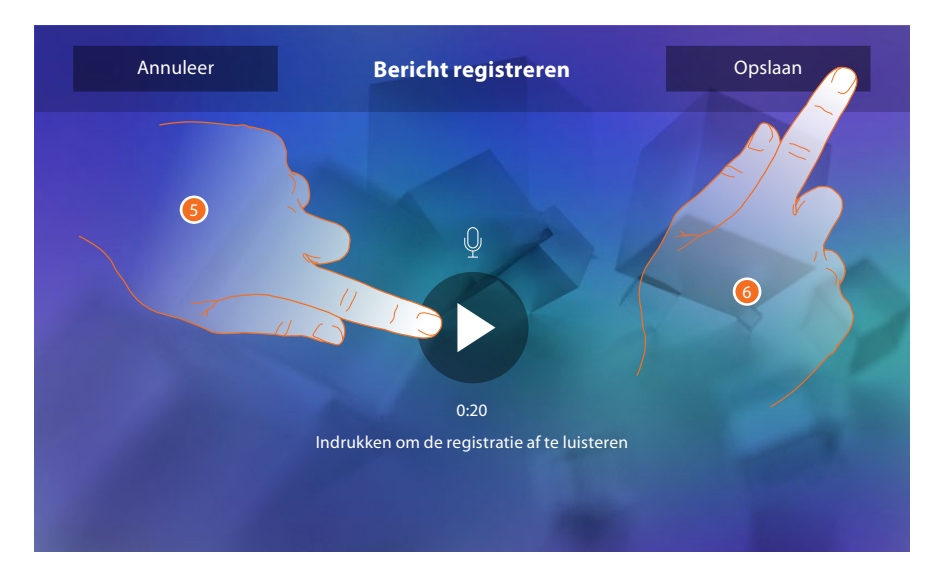

- 5. Raak de toets aan om het bericht opnieuw af te luisteren.
- 6. Raak de toets aan om het bericht op te slaan.

### **Snelle handelingen**

In dit deel kunt u 4 sneltoetsen kiezen die op de homepagina worden weergegeven. Bovendien kunt u er de naam van aanpassen.

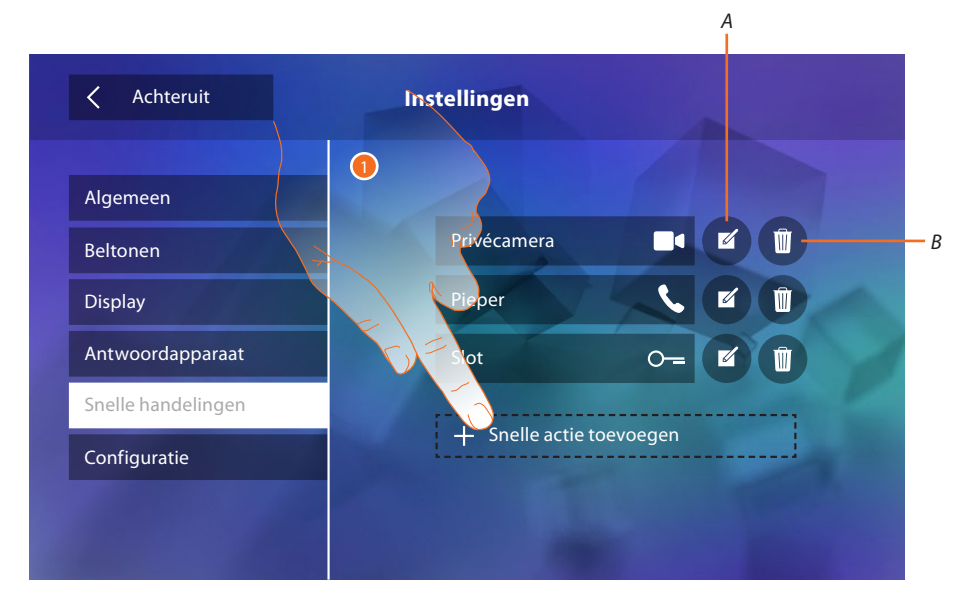

- 1. Raak de toets aan om een sneltoets toe te voegen.
- A. Wijzigt de naam van een sneltoets.
- B. Elimineert de sneltoets van de homepagina.

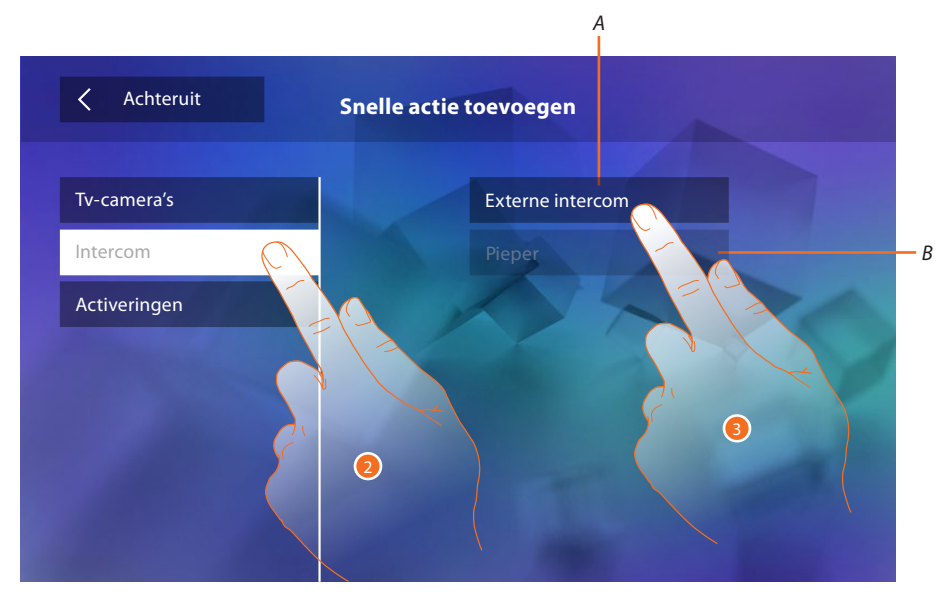

- 2. Selecteer het type functie waarvan u een sneltoets wilt toevoegen.
- 3 Selecteer een van de beschikbare sneltoetsen.
- A. Beschikbare sneltoets.
- B. Sneltoets al op de homepagina aanwezig.

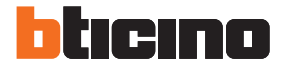

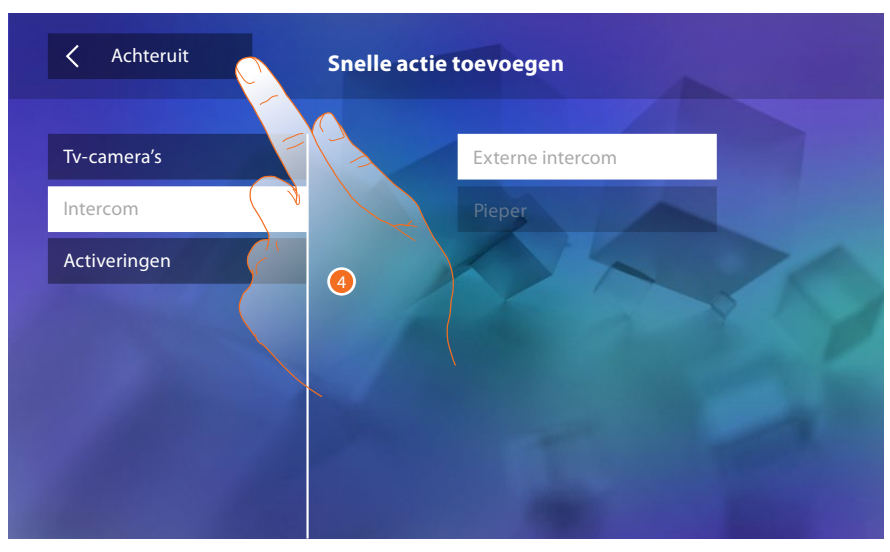

4. Raak de toets aan om naar het scherm met sneltoetsen terug te keren.

| Achteruit          | Instellingen     | 5 |
|--------------------|------------------|---|
| Algemeen           |                  |   |
| Beltonen           | Privécamera      |   |
| Display            | Pieper           |   |
| Antwoordapparaat   | Slot             |   |
| Snelle handelingen | Externe intercom |   |
| Configuratie       |                  |   |
| and the            |                  |   |

5. Raak de toets aan om de naam te wijzigen.

| C Achteruit Bevestig       |                          |   |   |   |   |   |  |
|----------------------------|--------------------------|---|---|---|---|---|--|
| Externe intercom 1         |                          |   |   |   |   |   |  |
|                            |                          |   |   |   |   |   |  |
| q wertyuiop                |                          |   |   |   |   |   |  |
| a s                        | Dd                       | g | h | j | k | I |  |
| <b>▲</b> Z                 | хс                       | v | b | n | m |   |  |
| <b>. . . . . . . . . .</b> | $\leftarrow \rightarrow$ |   |   |   |   | 4 |  |

- 6. Voer de nieuwe naam in.
- 7. Raak de toets aan om te bevestigen.

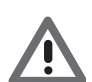

Opgelet: u kunt uitsluitend de naam wijzigen en de sneltoetsen die al door uw installateur geconfigureerd zijn elimineren of toevoegen, als het apparaat fysiek geconfigureerd is.

| Achteruit          | Instellingen     |     |  |
|--------------------|------------------|-----|--|
| Algemeen           |                  |     |  |
| Beltonen           | Privécamera      |     |  |
| Display            | Pieper           | K   |  |
| Antwoordapparaat   | Slot             | 0-= |  |
| Snelle handelingen | Externe intercom | 1 📞 |  |
| Configuratie       | State of State   |     |  |
|                    |                  |     |  |
|                    |                  |     |  |

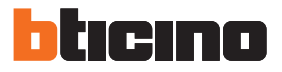

### Configuratie

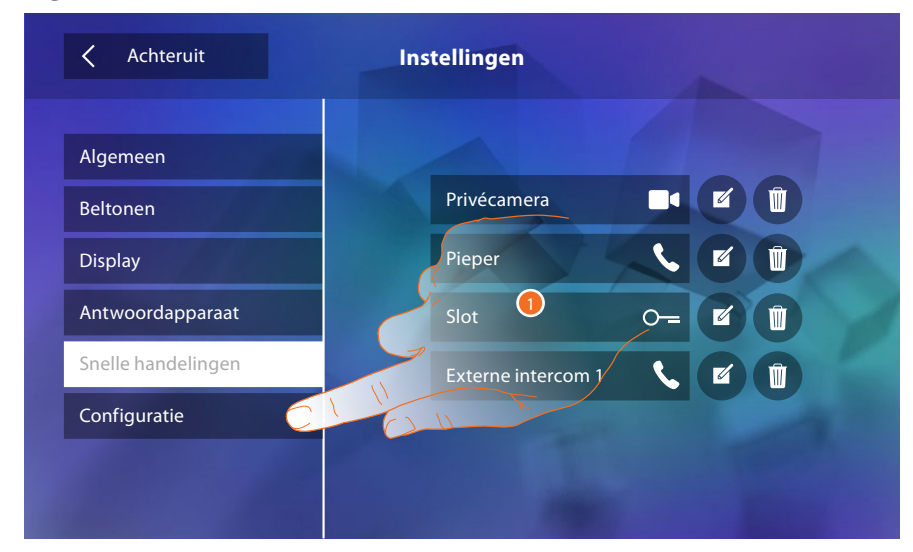

1. Raak de toets aan om de configuratie te openen.

In dit deel, dat u uitsluitend met een wachtwoord kunt openen, kunt u de geavanceerde configuratie van het apparaat verrichten.

| < -                                       | Achte      | ruit | Configuratie |   |   |   | Bevestig |   |   |
|-------------------------------------------|------------|------|--------------|---|---|---|----------|---|---|
| Voer het wachtwoord an de installateur in |            |      |              |   |   |   |          |   |   |
|                                           |            |      |              |   |   |   |          |   |   |
| q                                         | qwertyuiop |      |              |   |   |   |          |   |   |
| i                                         | a          | s    | d            | f | g | h | j        | k | I |
|                                           |            | z    | х            | с | V | b | n        | m |   |
| +                                         | 7          | ?123 | -            |   |   |   |          |   | 4 |

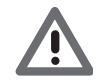

Opgelet: uitsluitend de installateur heeft toegang tot het deel "Configuratie". Verkeerde handelingen kunnen de werking van het apparaat beïnvloeden

### **Services**

Hieronder geven we de services die met uw Classe 300 mogelijk zijn:

<u>Teleloop</u>

Status deur

Professionele studio

<u>Pieper</u>

### Teleloop

Met deze functie kan het apparaat worden gebruikt door personen die een gehoorapparaat dragen.

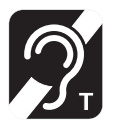

Om deze functie te gebruiken, moet het gehoorapparaat worden omgeschakeld naar de positie T

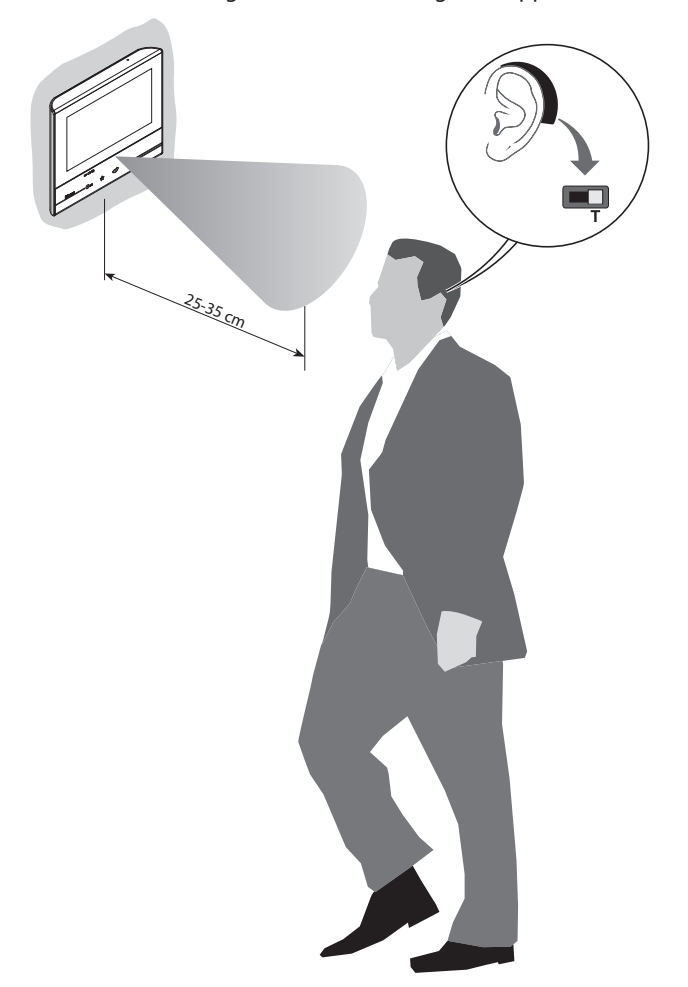

Voor een correcte magnetische koppeling tussen de binnenpost en het gehoorapparaat raden we aan om op circa 25-35cm voor het apparaat te gaan staan.

Onthoud dat de aanwezigheid van metaal en achtergrondgeluid veroorzaakt door elektrische/ elektronische apparatuur (bijv. computer) de kwaliteit en de prestaties van de koppelinrichting kunnen beïnvloeden

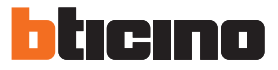

### Status deur

Deze functie geeft de status van het slot, uitsluitend als de installatie daarvoor is voorbereid met de specifieke actuator.

De "led slot" knippert als het slot ontgrendeld is. De led brandt niet als het slot vergrendeld is. Deze functie en de functie Professionele studio kunnen niet tegelijkertijd worden geactiveerd.

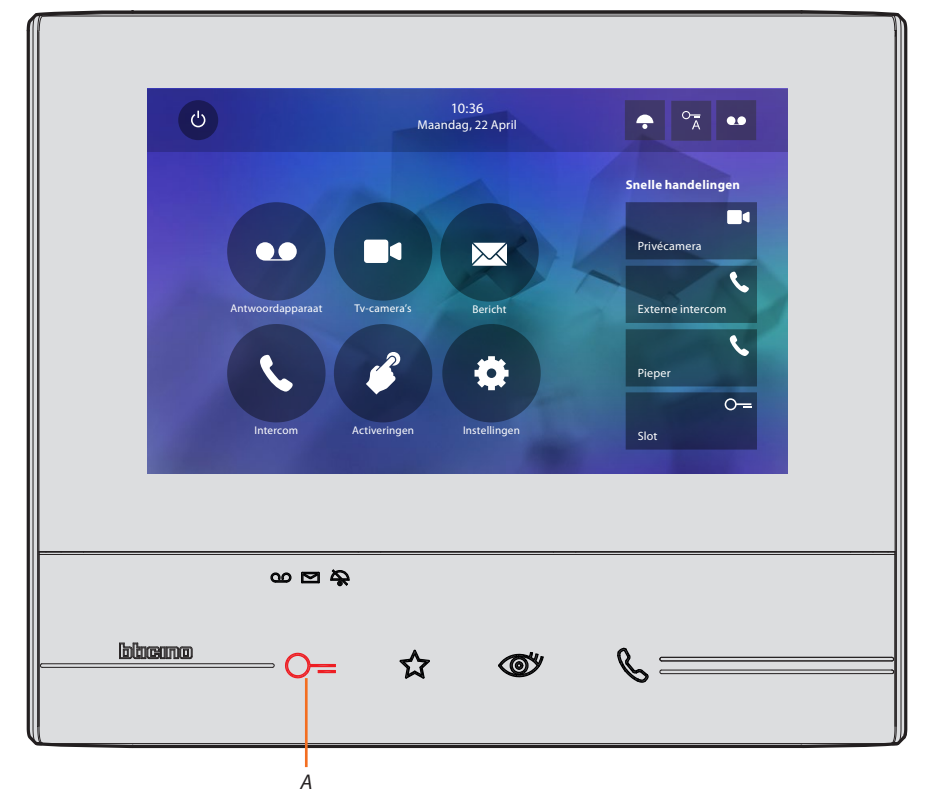

A. Led knippert = slot geopend.

### **Professionele studio**

Met deze functie kunt u de automatische opening van het slot bij een oproep afkomstig van de buitenpost instellen.

Deze activering is mogelijk na de inschakeling door de installateur in het deel "Configuratie". Deze functie is niet mogelijk als de functie "Status deur" is geactiveerd.

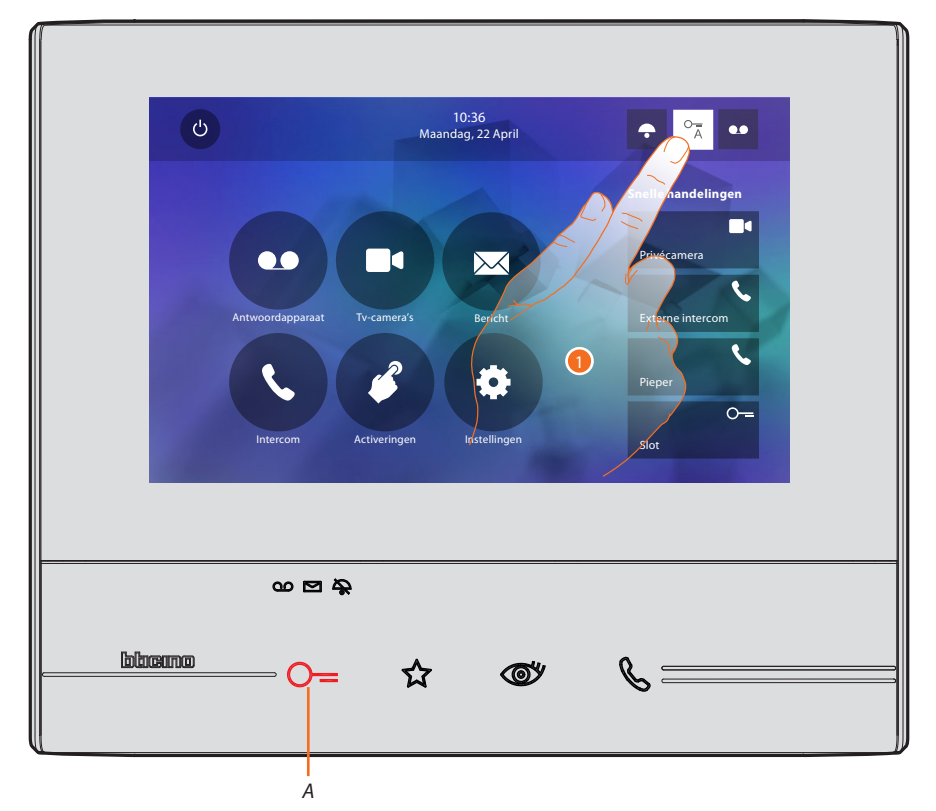

- A. Led knippert = functie geactiveerd.
- 1. Raak de toets aan om de functie te activeren.

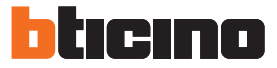

### Pieper

Met deze functie kan een stembericht (ingesproken in de microfoon van het apparaat) door de luidsprekers van de geluidsinstallatie worden afgespeeld.

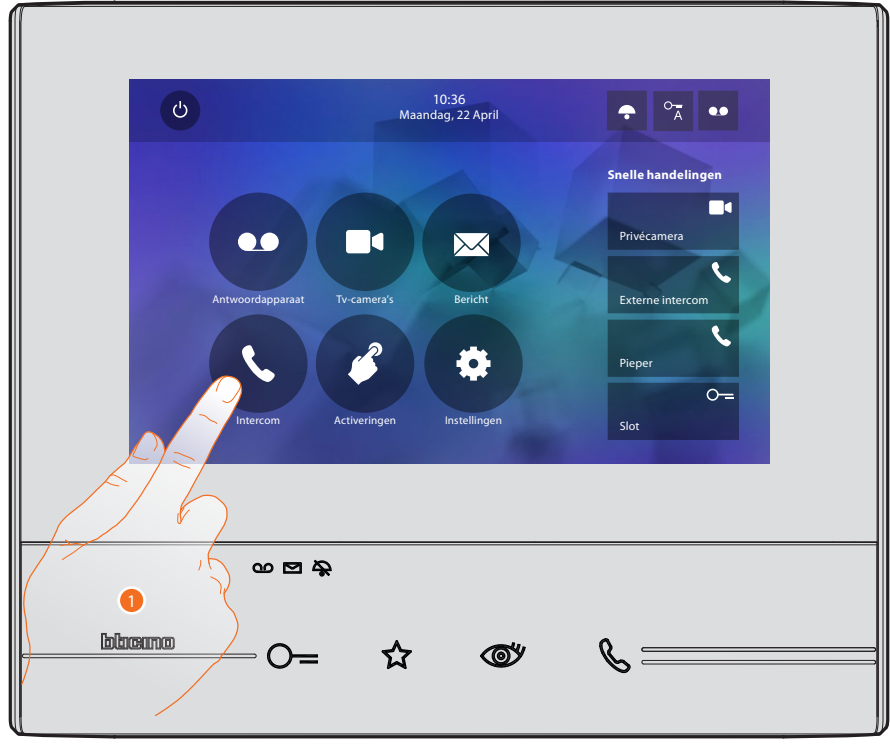

1. Raak de icoon aan om het deel "Intercom" te openen.

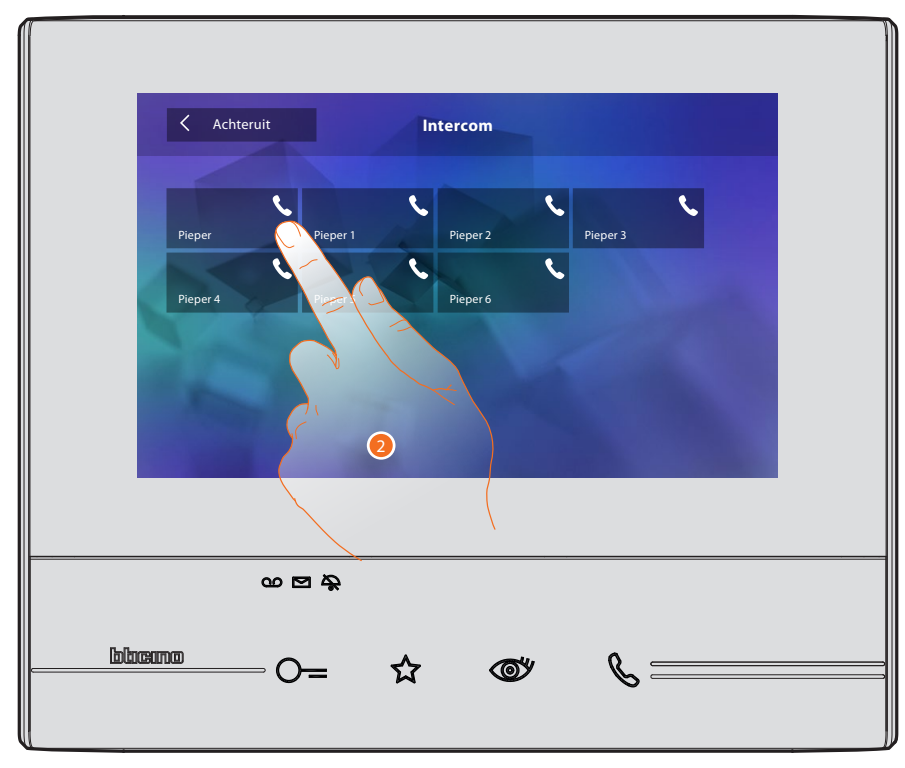

2. Raak de toets aan om de functie te activeren.

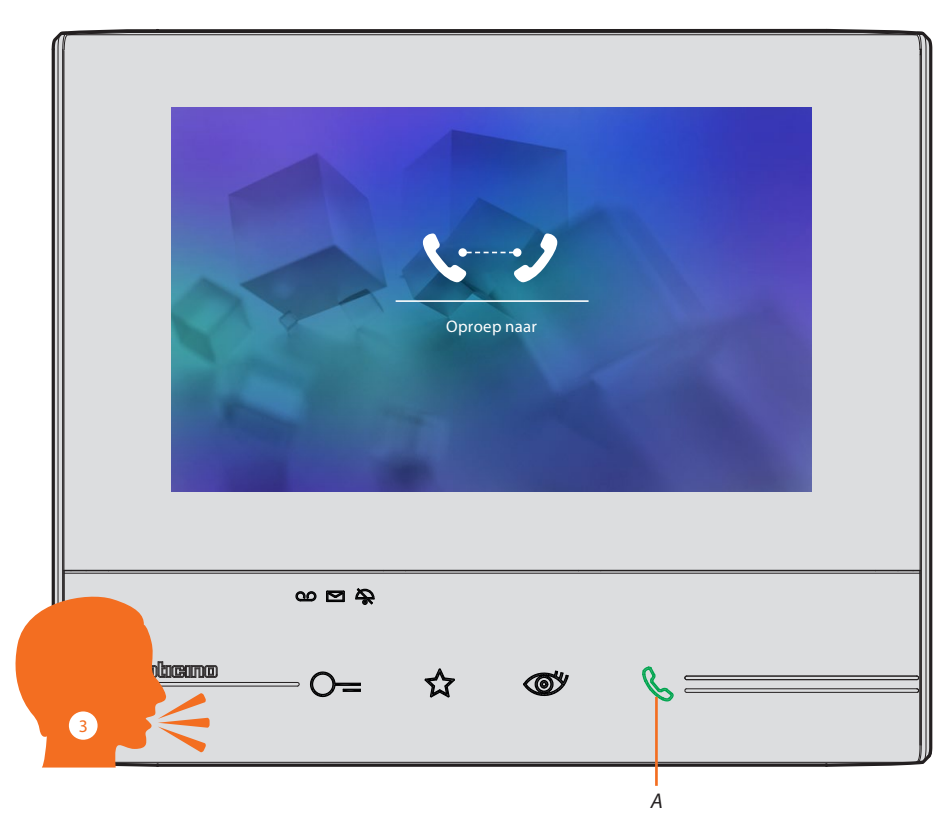

- A. Verbinding geactiveerd.
- 3. Speel het bericht af.

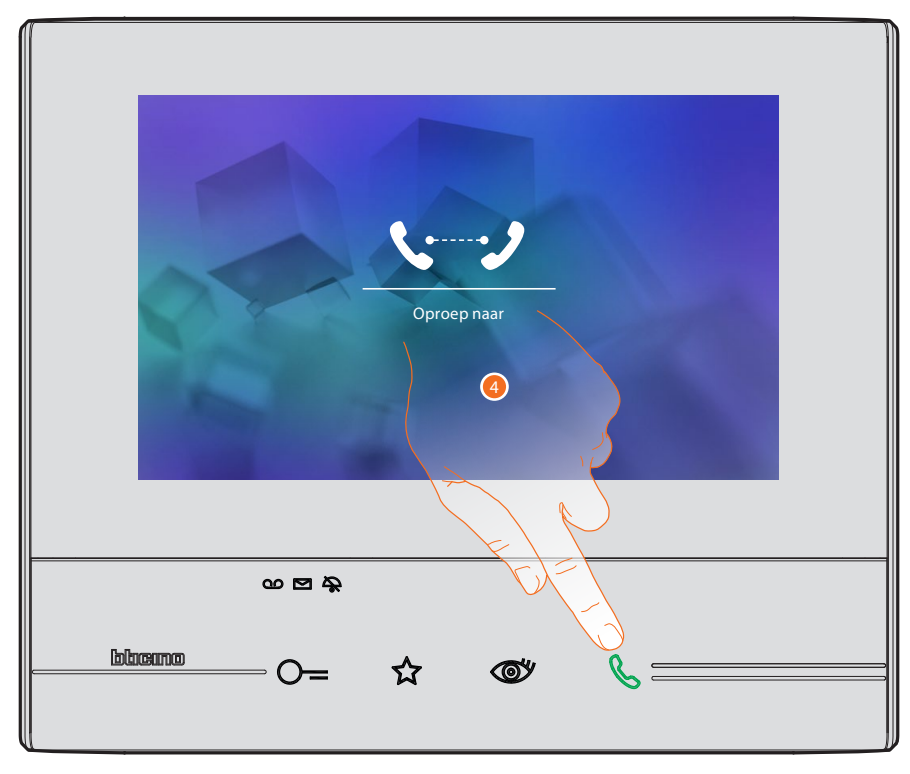

4. Raak de toets aan om de verbinding af te sluiten.

BTicino SpA Viale Borri, 231 21100 Varese www.bticino.com